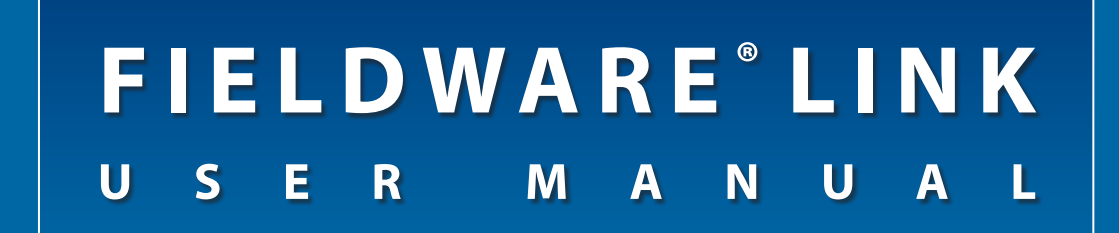

#### Software version 4.02

PC cataloguing programme user manual for Matrix<sup>®</sup> Pro G v2.x and Matrix<sup>®</sup> Pro GS v2.5x & v3.x software

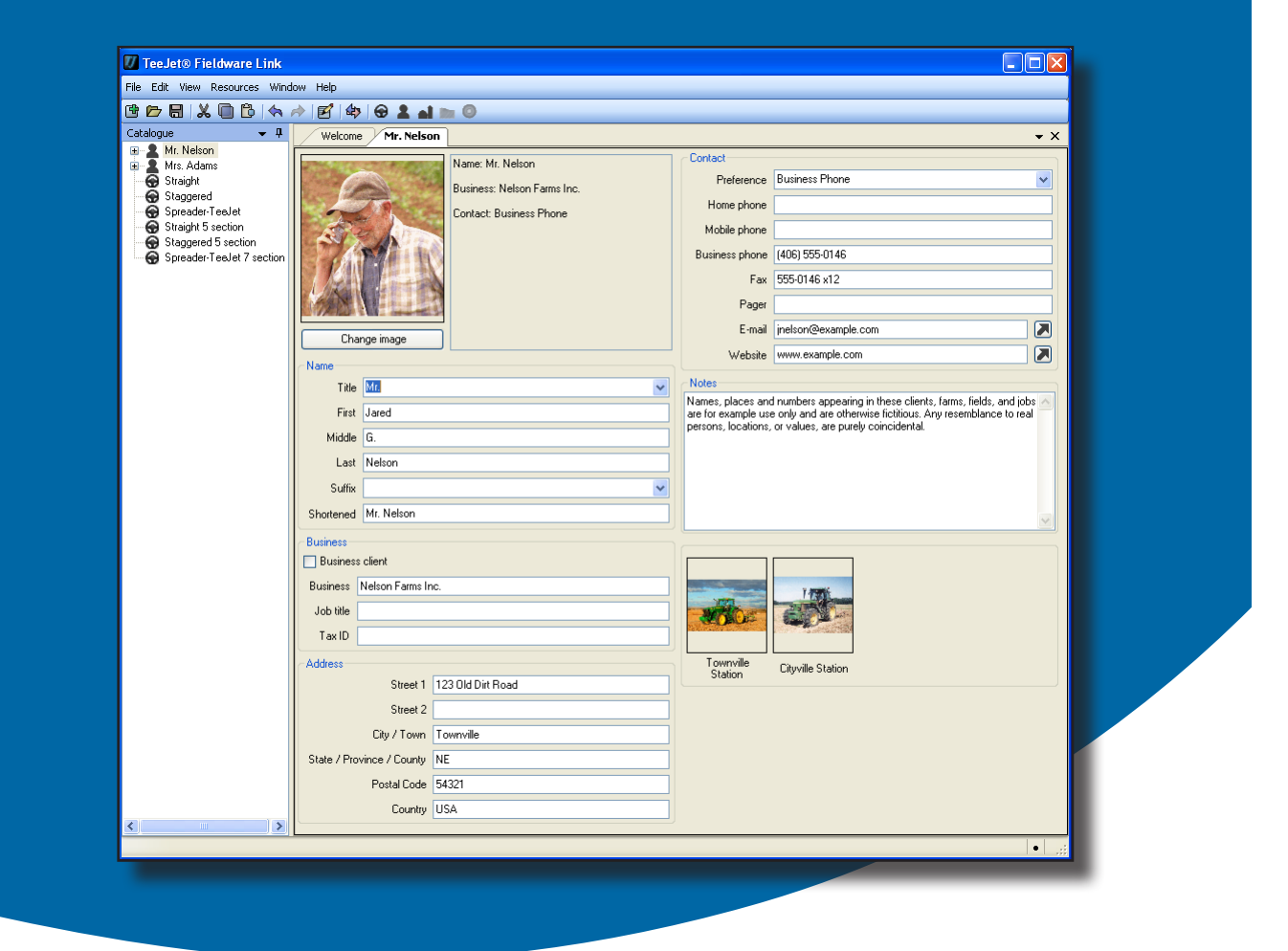

# MATRIX®PRO MATRIX®PROgs

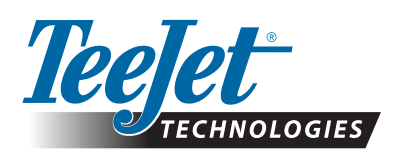

A Subsidiary of Spraying Systems Co.

## FIELDWARE® LINK 4.02

### Copyrights

© 2013 TeeJet Technologies. All rights reserved. No part of this document or the computer programmes described in it may be reproduced, copied, photocopied, translated, or reduced in any form or by any means, electronic or machine readable, recording or otherwise, without prior written consent from TeeJet Technologies.

#### Trademarks

Unless otherwise noted, all other brand or product names are trademarks or registered trademarks of their respective companies or organisations.

### Limitation of liability

TEEJET TECHNOLOGIES PROVIDES THIS MATERIAL "AS IS" WITHOUT WARRANTY OF ANY KIND, EITHER EXPRESSED OR IMPLIED. NO COPYRIGHT LIABILITY OR PATENT IS ASSUMED. IN NO EVENT SHALL TEEJET TECHNOLOGIES BE LIABLE FOR ANY LOSS OF BUSINESS, LOSS OF PROFIT, LOSS OF USE OR DATA, INTERRUPTION OF BUSINESS, OR FOR INDIRECT, SPECIAL, INCIDENTAL, OR CONSEQUENTIAL DAMAGES OF ANY KIND, EVEN IF TEEJET TECHNOLOGIES HAS BEEN ADVISED OF SUCH DAMAGES ARISING FROM TEEJET TECHNOLOGIES SOFTWARE.

### NOTE

Photos and illustrations may vary from the actual components provided. This may be due to different installation options, operation modes or production models.

## **TABLE OF CONTENTS**

| GETTING STARTED                | 1 |
|--------------------------------|---|
| REQUIREMENTS                   | 1 |
| Recommendations                | 1 |
| DOWNLOADING FROM TEEJET.COM    | 1 |
| INSTALLATION                   | 1 |
| Starting the programme         | 2 |
| Setting the programme language | 2 |
| Welcome screen                 | 2 |
| Programme options              | 2 |
| INTERFACE OVERVIEW             | 3 |
| Menus                          | 4 |
| File menu                      | 4 |
| Edit menu                      | 4 |
| View menu                      | 4 |
| Resources menu                 | 5 |
| Window menu                    | 5 |
| Help menu                      | 5 |
| Toolbar                        | 6 |
| Catalogue tree view            | 6 |
| Catalogue reorganisation       | 7 |
| Screen organisation            | 7 |
| PROGRAMME OPTIONS              | 9 |

### MANAGING: MACHINE SETTINGS, CLIENTS, FARMS, FIELDS AND JOBS

| ADDING, VIEWING, DELETING                                           | 10 |
|---------------------------------------------------------------------|----|
| Adding new machine settings, clients, farms, fields or jobs         | 10 |
| Viewing machine settings, client, farm, field or job properties     |    |
| Deleting a profile for machine settings, client, farm, field or job | 11 |
| PROFILE OVERVIEW                                                    | 12 |
| Machine settings                                                    |    |
| Implement type                                                      | 12 |
| Section numbers                                                     | 12 |
| ABSC disabled – Single section setup                                | 13 |
| Straight implement type                                             | 13 |
| TeeJet spreader implement type                                      | 14 |
| Staggered implement type                                            | 15 |
| ABSC enabled – Smartcable or Section Driver Module setup            | 16 |

10

| Straight implement type                     | 16 |
|---------------------------------------------|----|
| TeeJet spreader implement type              | 17 |
| Staggered implement type                    |    |
| Farm                                        |    |
| Field                                       |    |
| Job                                         |    |
| Duplicating a job for reuse                 | 25 |
| IMPORTING/EXPORTING                         | 26 |
| Exporting profiles to the console           |    |
| Jobs with associated machine settings       | 27 |
| Importing/merging profiles from the console | 27 |
| Machine settings availability               | 29 |
| CONVERTER                                   | 30 |
| PRINT PREVIEW                               | 31 |

## **GETTING STARTED**

#### REQUIREMENTS

Some Microsoft Windows operating systems may require administrator rights to install this software.

| Microsoft operating systems | Windows XP Service Pack 3,<br>Windows Vista or Windows 7                                    |
|-----------------------------|---------------------------------------------------------------------------------------------|
| Hard drive space            | 200 MB of free space                                                                        |
| Processor                   | IBM compatible x86 Pentium class<br>processor, or newer, running at a<br>minimum of 733 MHz |
| Memory                      | 1 GB of RAM                                                                                 |
| Peripheral devices          | USB 2.0 port                                                                                |
| Peripheral software         | Microsoft .NET Framework 4<br>Client profile                                                |

#### **Recommendations**

- Matrix Pro (software version 2.0 or above is required) Some features will only be available with software version 3.0 and above
- Internet Access

### DOWNLOADING FROM TEEJET.COM

Fieldware Link is available for download at www.teejet.com.

Fieldware Link 4.0 is a free programme and does not require license codes or registration.

Uninstallation of previous versions is not required when updating or reinstalling the software. It is recommended that all jobs be backed up before updating or reinstalling.

Please contact TeeJet Technologies with any questions or for assistance.

TeeJet Technologies is not responsible for damage due to improper download and installation.

### **INSTALLATION**

Once the installation programme has been downloaded:

- 1. Double-click the TEEJET FIELDWARE LINK icon 18.
- 2. Follow instructions on installation windows.

Figure 1: TeeJet Fieldware Link icon

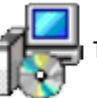

TeeJetFieldwareLink\_en-US.msi

#### Figure 2: Installation windows

| TeeJet Fieldware Link                                                                                         |   |
|----------------------------------------------------------------------------------------------------|---|
| Welcome to the TeeJet Fieldware Link Setup                                                                    |   |
| The installer will guide you through the steps required to install TeeJet Fieldware Link on your<br>computer. |   |
| 👸 TeeJet Fieldware Link                                                                                       |   |
| Select Installation Folder                                                                                    |   |
| The installer will install TeeJet Fieldware Link to the following folder.                                     |   |
| 🛛 🖟 TeeJet Fieldware Link                                                                                     |   |
| Confirm Installation                                                                                          |   |
| The installer is ready to install TeeJet Fieldware Link on your computer.                                     |   |
| 🕻 🖟 TeeJet Fieldware Link                                                                                     | K |
| Installation Complete                                                                                         | s |
| TeeJet Fieldware Link has been successfully installed.                                                        |   |
| Click "Close" to exit.                                                                                        |   |
| Please use Windows Update to check for any critical updates to the .NET Framework.                            |   |
| Cancel < Back Close                                                                                           | ) |

NOTE: The operation language can be change after installation.

## Starting the programme

To start Fieldware Link:

1. Double-click TEEJET FIELDWARE LINK icon III on the desktop.

OR

Select "All programmes / marcine TeeJet / marcine Fieldware Link / Fieldware Link" from the computer's Start menu.

Figure 3: Welcome screen

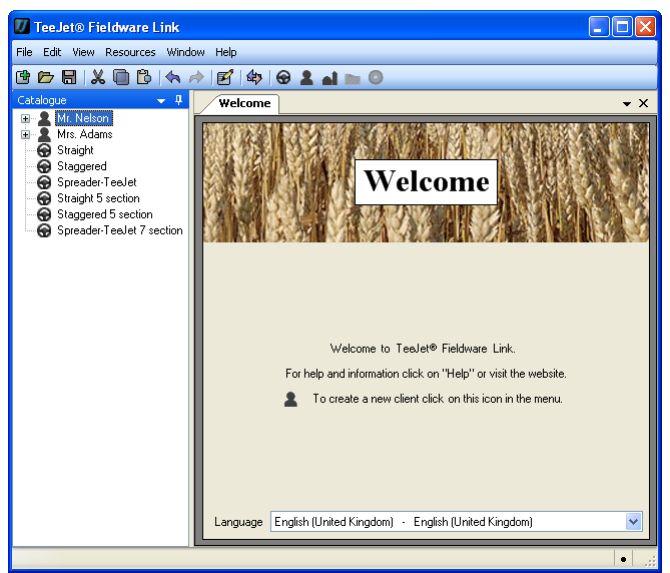

### Setting the programme language

The programme language can be changed from the Welcome screen or in the programme options.

#### Welcome screen

- 1. Click DOWN arrow 🔽 to show list of available languages
- 2. Select language.

#### Programme options

- 1. Open the View menu.
- 2. Click Options
- 3. Click DOWN arrow 💙 to show list of available languages
- 4. Select language.

#### Figure 4: Welcome screen

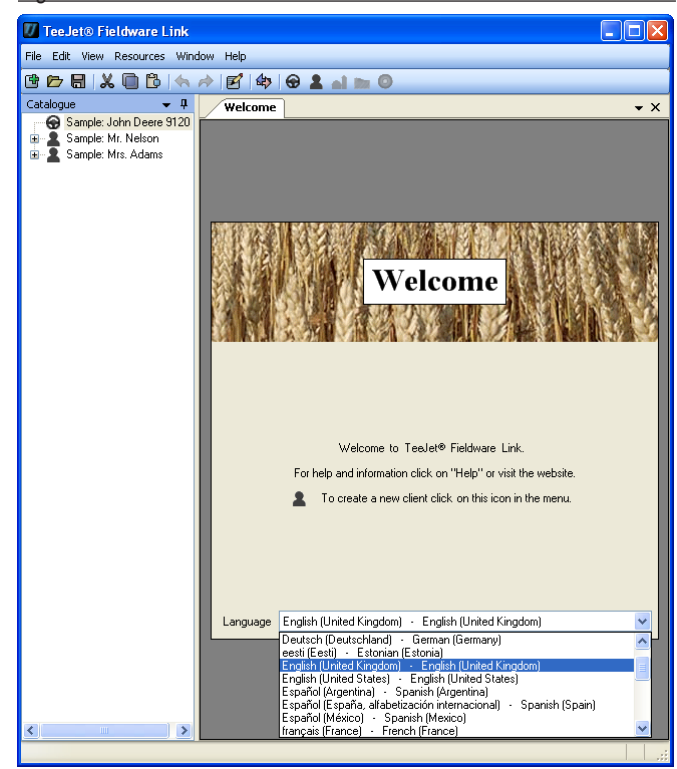

#### Figure 5: Programme options

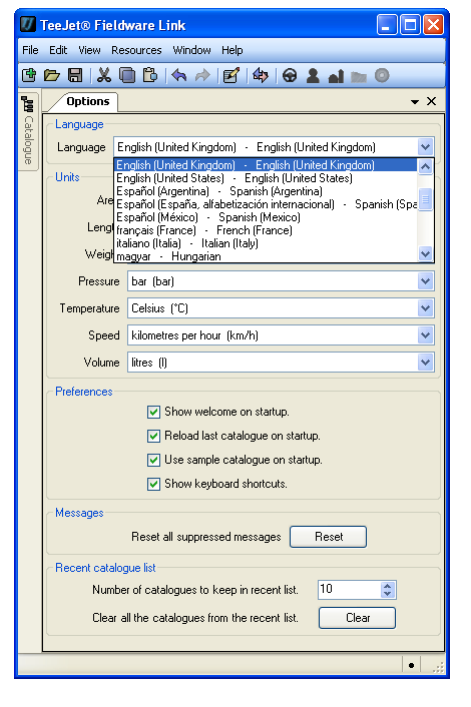

### **INTERFACE OVERVIEW**

The menus allow you to have access to all functions. Most of the menu functions can be accomplished with a click of the toolbar or rightclick on the catalogue.

The toolbar allows you to have one-click access to many common functions. Hover over any button to view button information. All toolbar button functionality can be duplicated in one of the drop down menus. Most can be duplicated in the catalogue tree view right-click options.

The catalogue tree view allows you to observe the organisation of machine settings, clients, farms, fields and jobs within the catalogue. Within a catalogue, you can add new machine settings, clients, farms, fields or jobs; and copy, delete and organise existing machine settings, clients, farms, fields or jobs. Most catalogue tree view functionality can be accessed in one of the drop down menus or on the toolbar.

Machine settings, clients, farms, fields and jobs are each given their own tab when opened. The screen can be organised to see multiple tabs at one time.

Figure 6: Interface overview

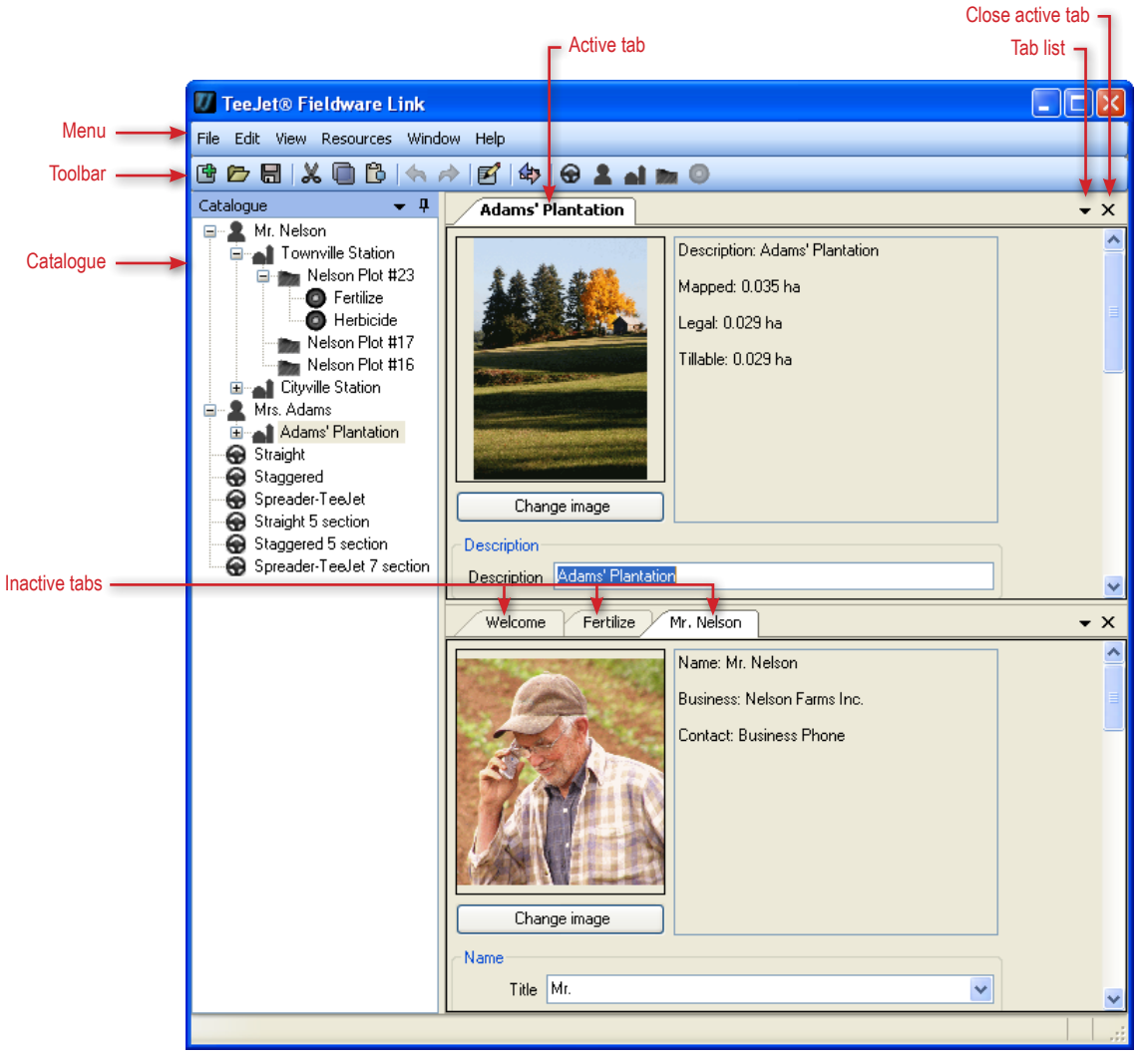

### Menus

The menus allow you to have access to all functions.

Most of the menu functions can be accomplished with a click of the toolbar or right-click on the catalogue.

### File menu

The file menu allows you to manage catalogues and print machine settings, clients, farms, fields or jobs.

NOTE: Jobs are created and loaded using the new client **a**, farm **a**, field **b** or job **o** buttons, menu options or catalogue right-click options.

#### Figure 7: File menu

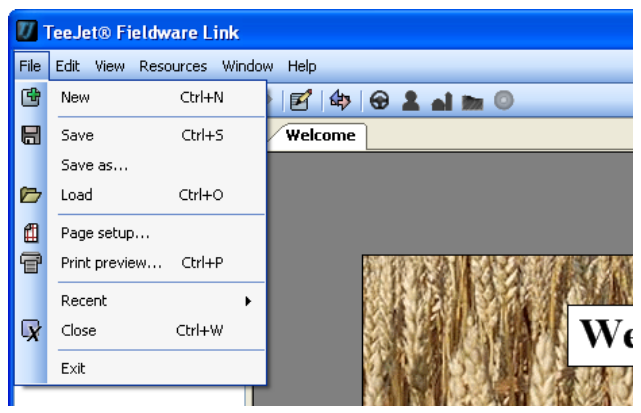

#### Table 1: File menu options

| Option       | Description                                                                                                    |
|--------------|----------------------------------------------------------------------------------------------------|
| Ľ            | New – creates a new empty catalogue                                                                               |
|              | Save/save as – saves the current open catalogue                                                                   |
|              | Load – opens an existing catalogue                                                                                |
| Ŧ            | Print preview – provides a preview of a profile for machine settings, client, farm, field or job to be printed    |
|              | Also gives access to the print button                                                                             |
|              | Recent – provides a list of recent catalogues.<br>Number of available catalogues can be set under<br>View>Options |
| $\mathbf{x}$ | Close – closes the catalogue                                                                                      |

#### Edit menu

The edit menu allows you to cut, copy, paste or delete text or catalogue machine settings, clients, farms, fields or jobs.

► To cut, copy, paste or delete a catalogue item, highlight the appropriate machine settings, client, farm, field or job on the Catalogue side bar.

#### Figure 8: Edit menu

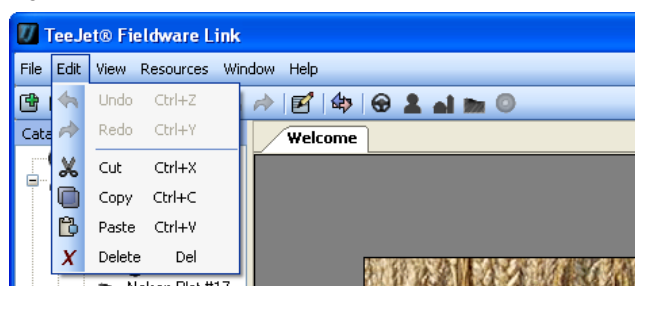

#### View menu

The view menu allows you to access catalogue machine settings, clients, farms, fields or jobs' details, export/import jobs, search for information, convert units of measurement and access programme options.

#### Figure 9: View menu

| 🕖 TeeJet® Fieldware Link |      |                  |                                                                |
|--------------------------|------|------------------|----------------------------------------------------------------|
| File Edit                | View | Resources Window | v Help                                                         |
| •                        | e    | Properties       | E 🗠 🕀 💄 🖬 🖿 💿                                                  |
| Catalogue                | \$₽> | Port jobs        | Welcome                                                        |
| r≕ 🔂 Sa<br>⊟- 👤 Sa       | Q    | Find Ctrl+F      |                                                                |
| 1 🖬 🖌                    |      | Converter        |                                                                |
| 8                        |      | Options          |                                                                |
|                          |      | A Herbicide      | INDER AND INCOMENDATION AND AND AND AND AND AND AND AND AND AN |

#### Table 2: View menu options

| Option | Description                                                                                                    |
|--------|----------------------------------------------------------------------------------------------------|
| M      | Properties – access catalogue machine settings, clients, farms, fields or jobs' details                                        |
| \$     | Import/export [port] jobs – export/import jobs<br>and machine settings from/to Matrix Pro or<br>Matrix Pro GS                  |
| Q      | Find – search for information based on a word or phrase                                                                        |
|        | Converter – convert area, length, weight,<br>pressure, temperature, speed or volume from one<br>unit of measurement to another |
|        | Options – access programme options including language, units, preferences and recent catalogue list quantities                 |

#### **Resources menu**

The resources menu allows you to add a new profile for machine settings, client, farm, field or job to a catalogue.

- New farms, fields or jobs will be placed in the currently active client. Farms, fields and jobs can be organised using the catalogues tab.
- Machines cannot be placed under a client, farm, field or job. They can be associated to a job in the application section of a selected job.

#### Figure 10: Resources menu

| 🕖 TeeJet® Fieldware Link |        |                  |           |  |
|--------------------------|--------|------------------|-----------|--|
| File Edit View Res       | ources | Window Help      |           |  |
| 🖻 📂 🖶  🛠 🕤               | New    | machine settings | 😌 💄 🖬 📷 💿 |  |
| Catalogue 🔒              | New    | client           |           |  |
| 💮 Sample: 🚮              | New    | farm             |           |  |
| 🖃 🙎 Sample: I            | New    | field            |           |  |
| 🖃 📷 N 🕥                  | New    | job              |           |  |
| Ø Fertilize              |        |                  |           |  |

Table 3: Resources menu options

| Option | Description                                                                                                    |
|--------|----------------------------------------------------------------------------------------------------|
| Ð      | New machine settings - creates a new machine settings profile                                                         |
| 2      | New client – creates a new client profile                                                                             |
| al     | New farm – creates a new farm profile under the selected client. If no client is selected, button will be greyed out. |
|        | New field – creates a new field profile under the selected farm. If no farm is selected, button will be greyed out.   |
| ٥      | New job – creates a new job profile under the selected field. If no field is selected, button will be greyed out.     |

#### Window menu

The window menu allows you to close and access tabs.

The active tab is highlighted in the window menu.

Figure 11: Window menu

| 7 TeeJet® Fieldware Link |      |          |                    |        |
|--------------------------|------|----------|--------------------|--------|
| File Edit View Resources | Wine | dow      | Help               |        |
| 6 🗁 🖶  🖉 🕒 🗄             |      | Cle      | ose active         | al 🖿 🛈 |
| Catalogue 🗸 👻            |      | Cle      | ose all            |        |
|                          |      | Cle      | ose all but active |        |
| G Straight               | E    | Ca<br>Wi | elogue<br>elome    |        |
| Straight 5 section       |      |          | SSIAS MARINA       | XX7-1  |

#### Table 4: Window menu options

| Option                                        | Description                                                     |
|-----------------------------------------------|-----------------------------------------------------------------|
|                                               | Close active - close only the active tab                        |
|                                               | Close all – close all tabs                                      |
|                                               | Close all but active – close all tabs except for the active tab |
| lcon varies<br>based on<br>the open<br>window | View and access all open tabs                                   |

#### Help menu

The help menu allows you to obtain help information, access www.teejet.com or Fieldware Link software information.

Figure 12: Help menu

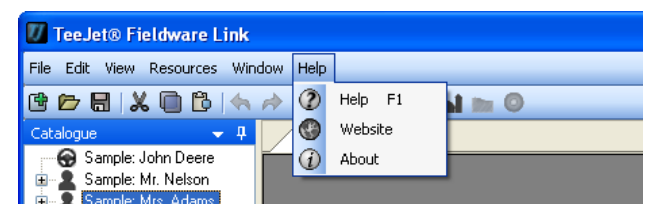

## Toolbar

The toolbar allows you to have one-click access to many common functions. Hover over any button to view button information.

All toolbar button functionality can also be accessed in one of the drop down menus. Most can be accessed in the catalogue tree view right-click options.

Figure 13: Toolbar

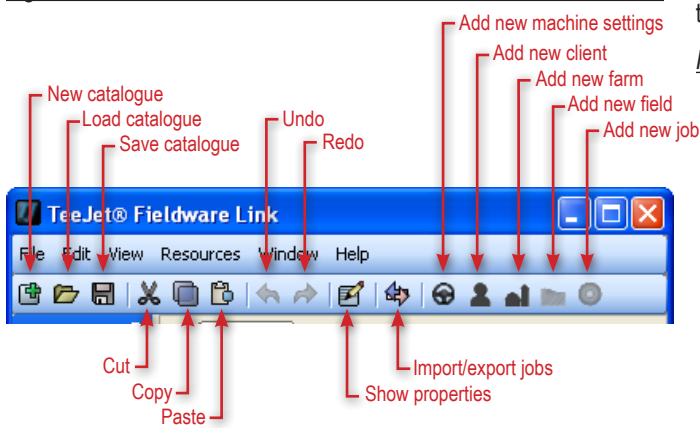

#### Table 5: Toolbar options

| Button | Description                                                                                                    |
|--------|----------------------------------------------------------------------------------------------------|
| Ē      | New catalogue – creates a new empty catalogue                                                                                   |
|        | Load catalogue – opens an existing catalogue                                                                                    |
|        | Save catalogue – saves the current open catalogue                                                                               |
| P      | Show properties – access catalogue machine settings, clients, farms, fields or job's details                                    |
| \$     | Import/export [port] jobs – export/import jobs<br>and machine settings from/to Matrix Pro or<br>Matrix Pro GS                   |
| œ      | Add new machine settings - creates a new<br>machine settings profile                                                            |
| 2      | Add new client – creates a new client profile                                                                                   |
| ai     | Add new farm – creates a new farm profile under<br>the selected client. If no client is selected, button<br>will be greyed out. |
|        | Add new field – creates a new field profile under<br>the selected farm. If no farm is selected, button<br>will be greyed out.   |
| ٥      | Add new job – creates a new job profile under the selected field. If no field is selected, button will be greyed out.           |

### **Catalogue tree view**

The catalogue tree view allows you to observe the organisation of machine settings, clients, farms, fields and jobs within the catalogue. Within a catalogue you can add new machine settings, clients, farms, fields or jobs; and copy, delete and organise existing machine settings, clients, farms, fields or jobs.

Most catalogue tree view functionality can be accessed in one of the drop down menus or on the toolbar.

Figure 14: Catalogue tree view

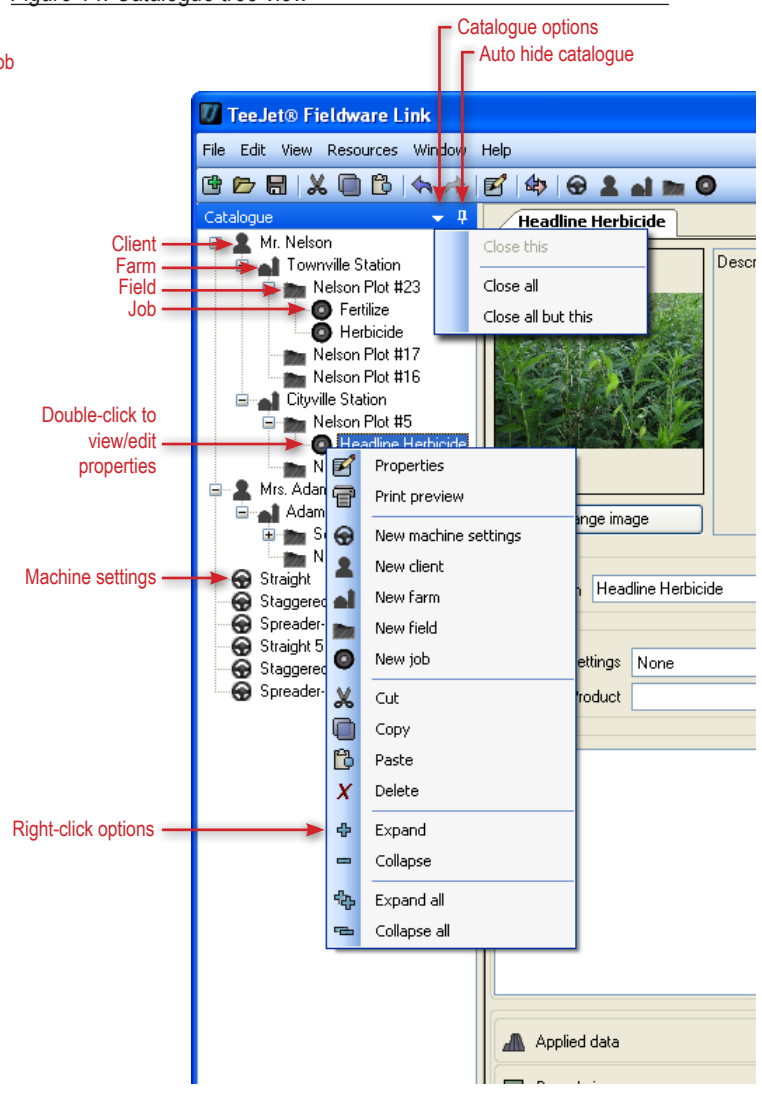

#### Table 6: Auto hide & Catalogue options

| Option   | Description                                                                      |
|----------|----------------------------------------------------------------------------------|
| <b>₽</b> | Auto hide catalogue – automatically hide the<br>catalogue window when not in use |
| -        | Catalogue options – access options for closing tabs                              |

#### Table 7: Right-click options

| Option | Description                                                                                                    |
|--------|----------------------------------------------------------------------------------------------------|
| ø      | Properties – access catalogue machine settings, clients, farms, fields or job's details                                                               |
| Ŧ      | Print preview – provides a preview of a profile for machine settings, client, farm, field or job to be printed. Also gives access to the Print button |
| œ      | New machine settings - creates a new machine settings profile                                                                                         |
| 2      | New client - creates a new client profile                                                                                                    |
| ă.     | New farm – creates a new farm profile under the selected client. If no client is selected, button will be greyed out.                                 |
|        | New field – creates a new field profile under the selected farm. If no farm is selected, button will be greyed out.                                   |
| 0      | New job – creates a new job profile under the selected field. If no field is selected, button will be greyed out.                                     |

### Catalogue reorganisation

Reorganise farms, fields or jobs from one client, farm or field to another by:

- Click and drag a farm, field or job on the catalogue to a new location
  - Holding the "Ctrl" button on the keyboard while clicking and dragging will duplicate the farm, field or job.
- On the catalogue, highlight copy/cut a farm, field or job and paste it into a new location
- NOTE: The client, farm, field or job will be added to the level highlighted on the catalogue, NOT the currently viewed tab.

Reorder clients and machine settings by clicking and dragging a client or machine on the catalogue to a new location.

## **Screen organisation**

Screen organisation allows you to see multiple tabs at one time.

To divide the screen:

- 1. Click and hold on tab to be moved.
- 2. Drag the tab and release it on the portion of the DIVIDER icon at to where the tab is to be moved.

The space being moved to will be highlighted.

#### Figure 15: Divide the screen

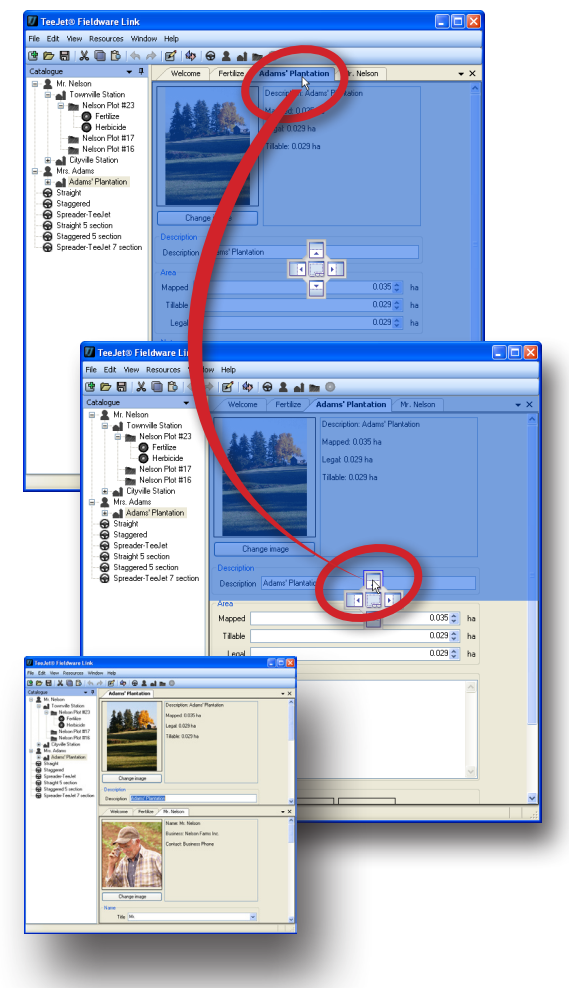

#### Figure 16: Divide the screen

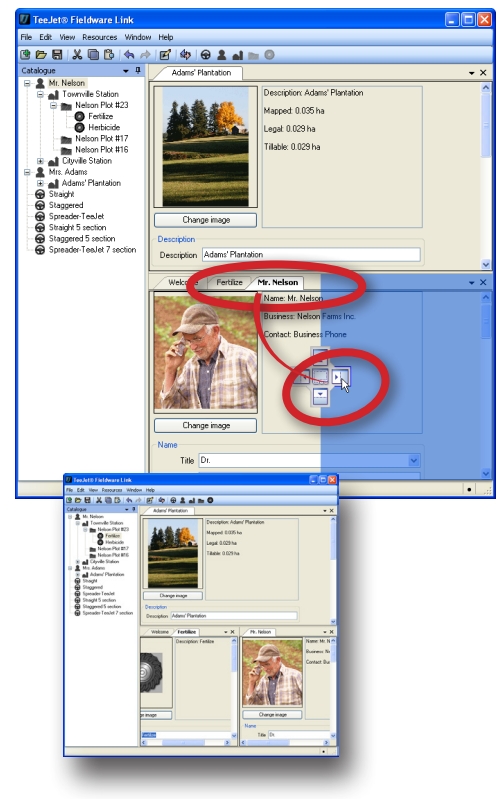

Figure 18: Combine tabs into one screen section

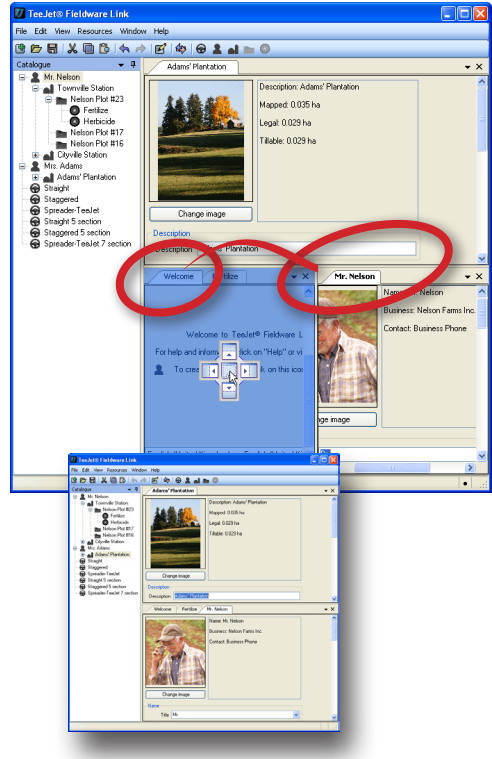

To combine tabs into one screen section:

- 1. Click and hold on tab to be moved.
- 2. Drag the tab and release it
  - ► On the centre of the DIVIDER icon
  - ► On the tab header.

The screen section being combined will be highlighted.

Figure 17: Combine tabs into one screen section

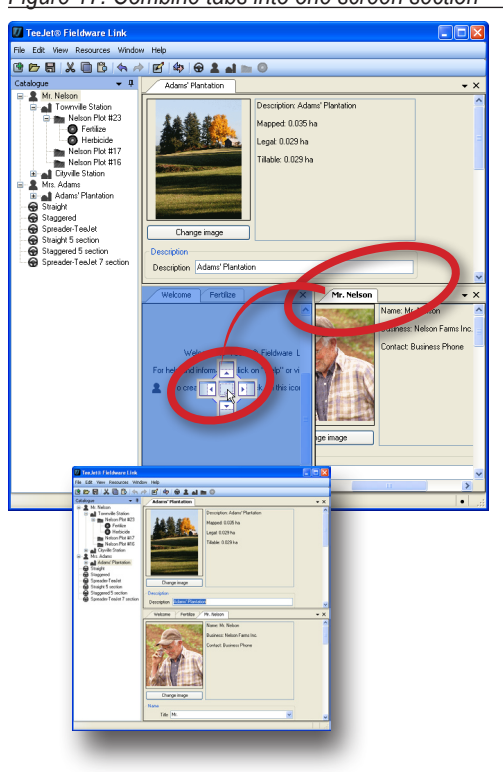

### **PROGRAMME OPTIONS**

Programme options is used to establish language, units, preferences, messages and recent catalogue list.

To adjust programme options:

- 1. Open the View menu.
- 2. Click Options
- 3. Select from:
  - Language used to define the programme language.
     \* The languages included in the programme may be changed at any time.
  - Units used to define the programme measurements. Options include area, length, weight, pressure, temperature, speed and volume.
  - Preferences used to define startup options
  - Messages used to reset all suppressed messages. Suppressed messages are those which have been marked as, "Do not show again."
  - Recent catalogue list used to establish the number of catalogues listed in the recent catalogue list as well as clear all catalogues from the recent catalogue list

#### Figure 19: Select options

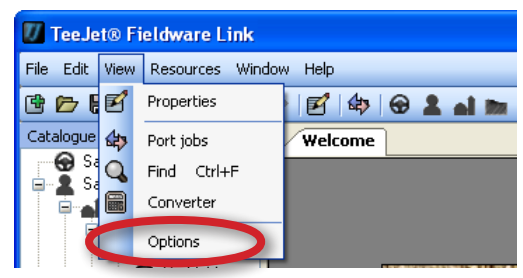

#### Figure 20: Options tab

| V     | TeeJet® Field  | ware Link                                            |   | × |
|-------|----------------|------------------------------------------------------|---|---|
| File  | Edit View Re   | sources Window Help                                  |   |   |
| ¢     | 6- 🖯 🛛 🖉       | 🗎 🔁   🖘 🎓   🗹   🏟   🛛 💄 🖬 📷 🔘                        |   |   |
| 999   | Welcome        | Options                                              | • | х |
| Cata  | Language       |                                                      |   |   |
| logue | Language 📘     | nglish (United Kingdom) , English (United Kingdom) 👘 | * |   |
|       | Units          |                                                      |   |   |
|       | Area           | hectares (ha)                                        | ~ |   |
|       | Length         | metres (m)                                           | * |   |
|       | Weight         | grams (g)                                            | * |   |
|       | Pressure       | bar (bar)                                            | * |   |
|       | Temperature    | Celsius (°C)                                         | ~ |   |
|       | Speed          | kilometres per hour (km/h)                           | ~ |   |
|       | Volume         | litres (I)                                           | ~ |   |
|       | Preferences    |                                                      |   |   |
|       |                | Show welcome on startup.                             |   |   |
|       |                | Reload last catalogue on startup.                    |   |   |
|       |                | Use sample catalogue on startup.                     |   |   |
|       |                | Show keyboard shortcuts.                             |   |   |
|       | Messages       |                                                      |   |   |
|       |                | Reset all suppressed messages Reset                  |   |   |
|       | Recent catalog | gue list                                             |   |   |
|       | Numbe          | r of catalogues to keep in recent list. 10 😂         |   |   |
|       | Clear a        | II the catalogues from the recent list. Clear        | ] |   |
|       |                |                                                      | • |   |

## MANAGING: MACHINE SETTINGS, CLIENTS, FARMS, FIELDS AND JOBS

## ADDING, VIEWING, DELETING

## Adding new machine settings, clients, farms, fields or jobs

To add machine settings to the catalogue:

 Click ADD NEW MACHINE SETTINGS Stoolbar option, menu option or catalogue right-click option

#### To add clients to the catalogue:

 Click ADD NEW CLIENT Loolbar option, menu option or catalogue right-click option.

#### To add farms to the catalogue:

- 1. On the catalogue, highlight the client to which the farm is to be added.
- Click ADD NEW FARM at toolbar option, menu option or catalogue right-click option.

#### To add fields to the catalogue:

- 1. On the catalogue, highlight the farm to which the field is to be added.
- Click ADD NEW FIELD in toolbar option, menu option or catalogue right-click option.

#### To add jobs to the catalogue:

- 1. On the catalogue, highlight the field to which the job is to be added.
- Click ADD NEW JOB Stoolbar option, menu option or catalogue right-click option.
- NOTE: The new client, farm, field or job will be added to the level highlighted on the catalogue, NOT the currently viewed tab.

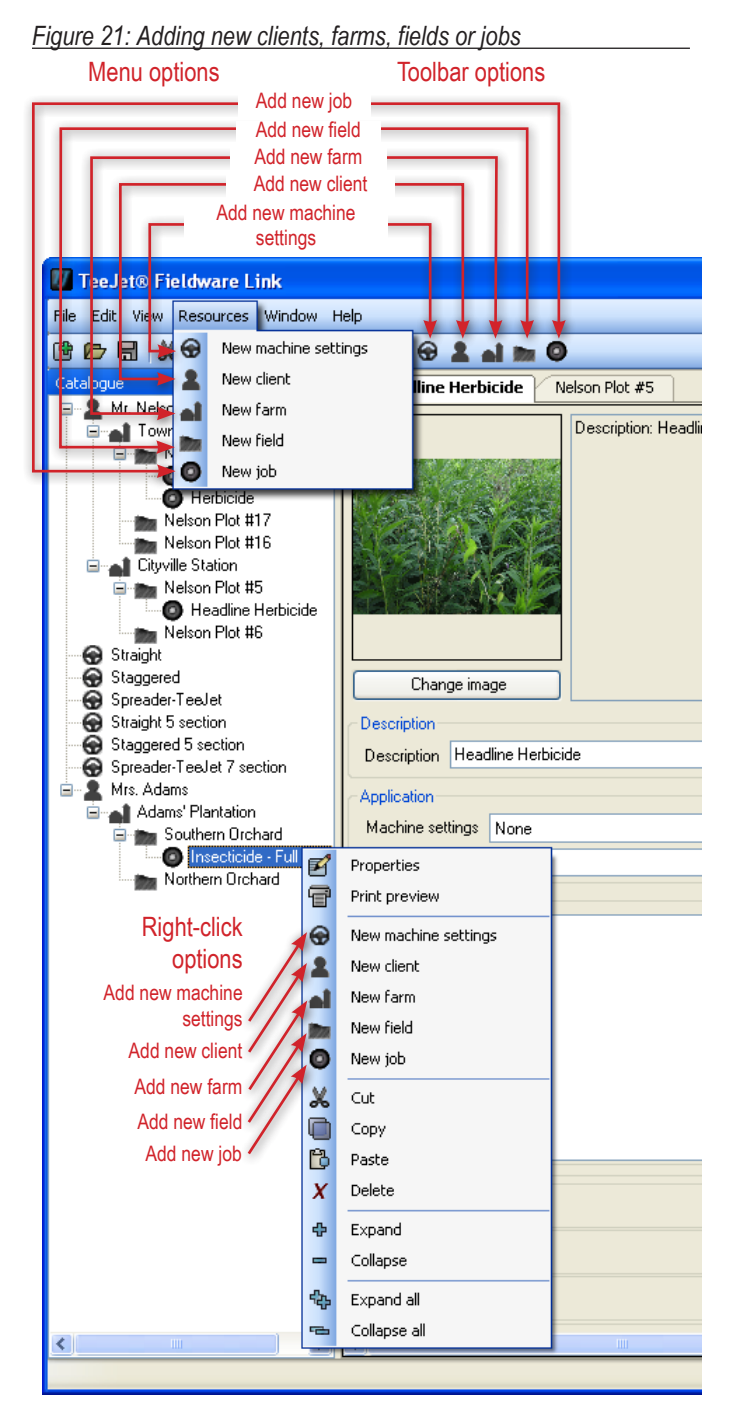

#### Viewing machine settings, client, farm, field or job properties

To view a profile for machine settings, client, farm, field or job:

1. On the catalogue, double-click the machine settings, client, farm, field or job.

OR

- 1. On the catalogue, highlight the machine settings, client, farm, field or job.
- 2. Click PROPERTIES If toolbar option, menu option or catalogue right-click option.

From the properties tab you can edit the machine settings, client, farm, field or job information. If an element of a catalogue has been edited and not saved, a black dot will appear in the lower right-hand corner of the window.

**Toolbar option** 

#### Figure 22: Viewing machine settings, client, farm, field or job properties

Menu option

### Deleting a profile for machine settings, client, farm, field or job

To delete a profile for machine settings, client, farm, field or job:

- 1. On the catalogue, highlight the machine settings, client, farm, field or job.
- 2. Select from:
  - ► Click DELETE E menu option or catalogue right click option.
  - Press the Delete key on your keyboard
- NOTE: When deleting a client, farm or field, all sub-elements of these [farms, fields or jobs] will also be deleted.

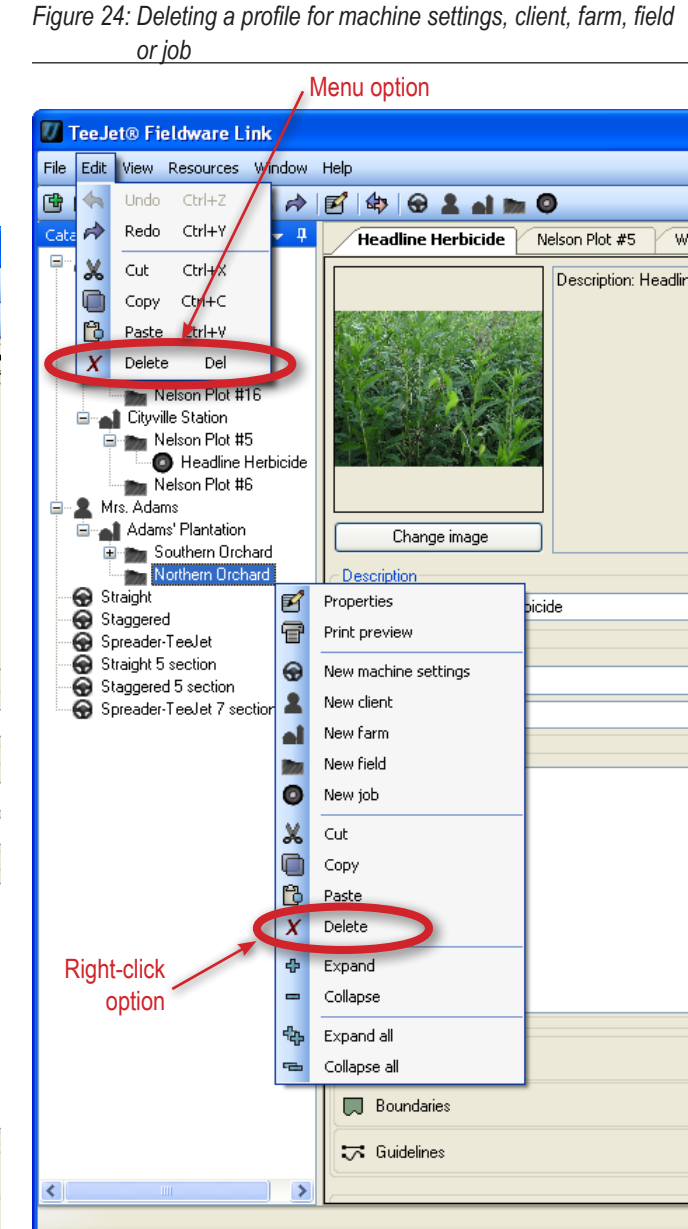

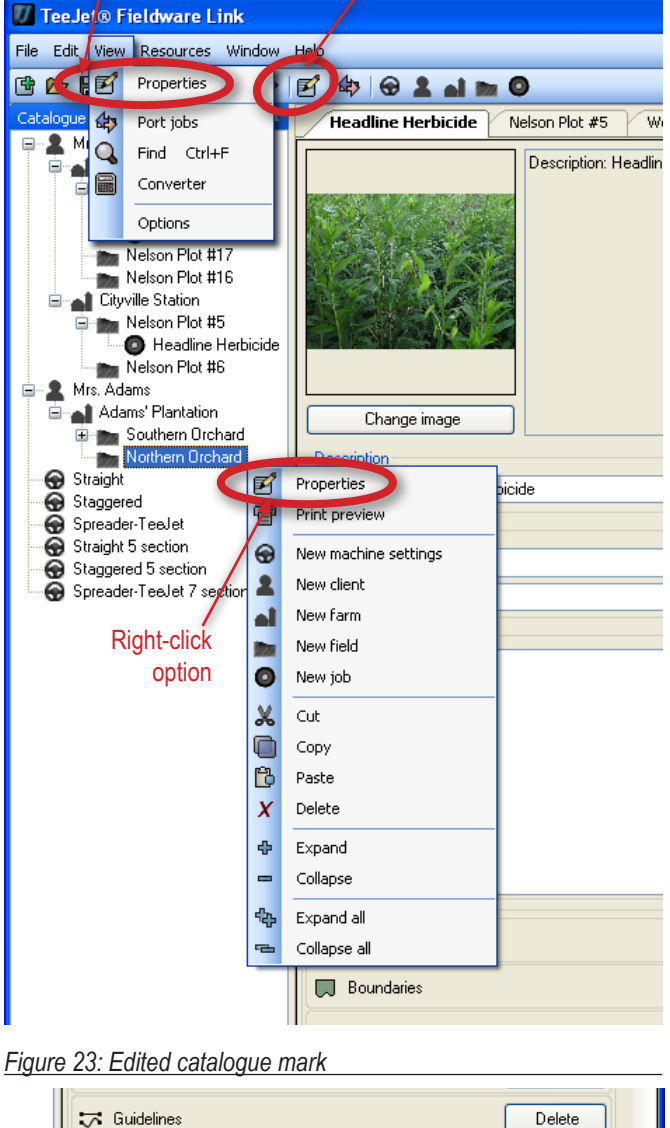

## **PROFILE OVERVIEW**

### **Machine settings**

A machine settings profile gives access to details about the vehicle and implement including:

- Image
- · Basic properties
  - Each of these entries can be imported from machine settings from the Matrix Pro GS v3.xx console, user defined or user edited. Highlight and type over existing information, use the UP/DOWN arrows conclick the DOWN arrow to make changes.
  - Changes to Implement type and ABSC enabled will vary the available basic properties, Implement dynamics and Job specific defaults.
  - NOTE: Changing the description of a machine settings profile does not change how a particular machine settings profile is recognized by your Matrix Pro or Matrix Pro GS console. If you are attempting to create a new machine settings profile, please create a copy or use the appropriate new machine settings profile option.
- · Implement dynamics
  - Each of these entries can be imported from machine settings from the Matrix Pro GS v3.xx console, user defined or user edited. Highlight and type over existing information, use the UP/DOWN arrows conclick the DOWN arrow conclusion
  - Changes to Setup type will vary the available Implement dynamics.
- · Job specific defaults
  - Each of these entries can be imported from machine settings from the Matrix Pro GS v3.xx console, user defined or user edited. Highlight and type over existing information, use the UP/DOWN arrows or click the DOWN arrow v to make changes.
- NOTE: Machine settings are only supported in Matrix Pro v3.xx. An error will occur when trying to export machine settings to the Matrix Pro v2.xx format.

#### Implement type

Implement type selects the type of application pattern that most closely represents your system.

- In straight mode the boom sections have no length and are on a line a fixed distance from antenna
- In spreader mode a virtual line is created in line with the delivery disks from which the application section or sections can vary in length and can be at different distances from the line
- In staggered mode a virtual line is created in line with section 1 from which the application section or sections have no length and can be at different distances from antenna

#### Section numbers

Sections are numbered from left to right while facing in the machine's forward direction.

Figure 25: Implement type - straight

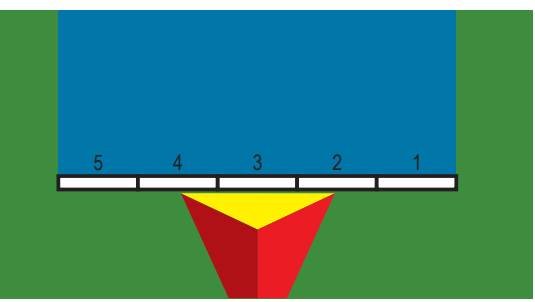

Figure 26: Implement type - spreader

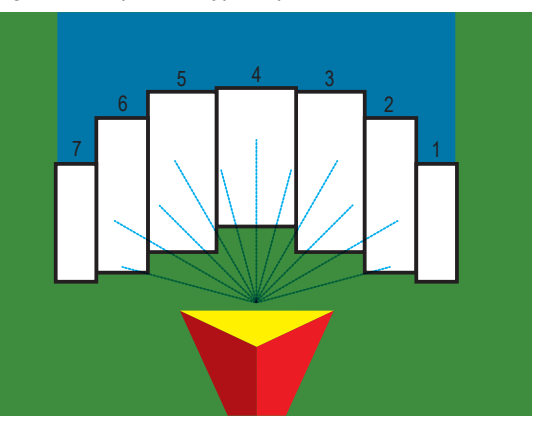

Figure 27: Implement type - staggered

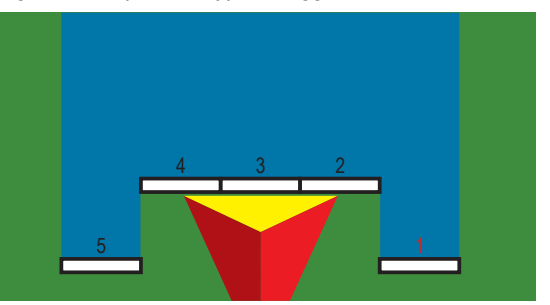

#### ABSC disabled – Single section setup

ABSC disabled or single section setup is used when a Smartcable or Section Driver Module (SDM) is not on the system. The entire boom or delivery area is considered to be one section.

NOTE: If a Smartcable or Section Driver Module (SDM) is present, refer to "Smartcable or Section Driver Module setup" to view setup steps.

#### Straight implement type

#### **Basic properties**

- Description used to enter the name of the machine settings profile.
- GPS antenna height used to measure the height of the antenna from the ground. Range is 0.0 to 10.0 metres.
- Guidance width used to enter the distance between the guidelines. Range is 1.0 to 75.0 metres.
- Implement type used to select Straight as the layout of the sections for the applied product location.
- Implement offset distance G used to enter the distance from the centreline of the machine to the centre of the implement. Range is 0 to 10.0 metres.
- Boom offset direction used to select whether the boom is located in front of or behind the GPS antenna as the vehicle moves in a forward direction
- Antenna to boom distance ① used to enter the distance from the GPS antenna to the boom. Range is 0.0 to 50.0 metres.
- Number of implement sections used to select the number of implement sections. When ABSC Enabled is unchecked, number of implement sections is set to one implement section and is unavailable for editing.
- ► Tank capacity used to enter the capacity of the tank
- ABSC enabled used to enable/disable ABSC (automatic boom section control) options
  - Unchecked single section setup options will be available
  - Checked Smartcable or SDM setup options will be available (see "ABSC enabled – Smartcable or Section Driver Module setup" section for details)

#### Implement dynamics

Section width (under Spray width in Matrix Pro v2.xx or Matrix Pro GS v2.xx, or under Application width in Matrix Pro GS v3.xx) – used to enter the total width of the implement.

#### Job specific defaults

There are no available options.

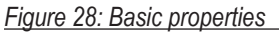

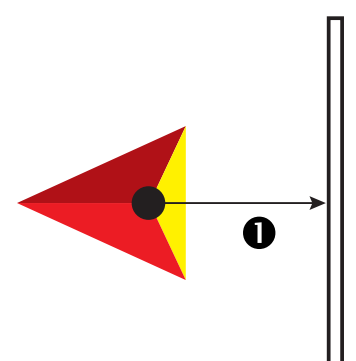

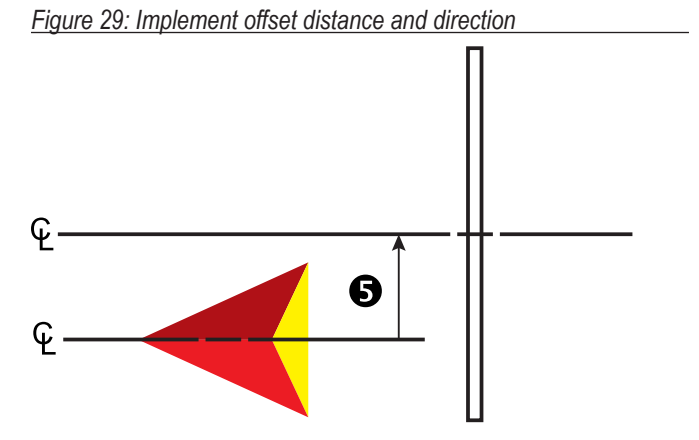

Figure 30: Machine settings – Straight implement type

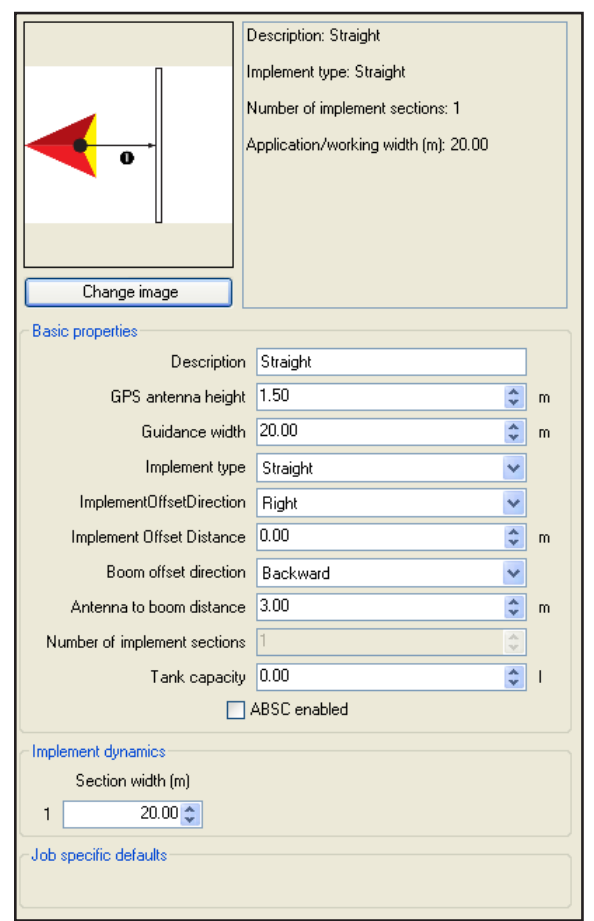

### TeeJet spreader implement type

NOTE: Loading a spreader implement type onto a console that has not had the spreader ABSC feature unlocked is not permitted.

#### **Basic properties**

- Description used to enter the name of the machine settings profile.
- ► GPS antenna height used to measure the height of the antenna from the ground. Range is 0.0 to 10.0 metres.
- Guidance width used to enter the distance between the guidelines. Range is 1.0 to 75.0 metres.
- Implement type used to select Spreader as the layout of the sections for the applied product location.

- ► Antenna to disks distance – used to enter the distance from the GPS antenna to the delivery disks or dispersal mechanism. Range is 0.0 to 50.0 metres.
- Number of implement sections used to select the number of implement sections. When ABSC Enabled is unchecked, number of implement sections is set to one implement section and is unavailable for editing.
- ► Tank capacity used to enter the capacity of the tank
- ABSC enabled used to enable ABSC (automatic boom section control) options
  - · Unchecked single section setup options will be available
  - Checked Smartcable or SDM setup options will be available (see "ABSC enabled – Smartcable or Section Driver Module setup" section for details)

#### Implement dynamics

- Setup type used to select TeeJet spreader type
- Spread offset distance ② used to enter the offset distance from the disks, or dispersal mechanism, to where product initially hits the ground. Range is 0.0 to 75.0 metres.
- Section width (under Working width in Matrix Pro GS v3.xx) used to enter the total width of the implement.

#### Job specific defaults

There are no available options.

#### Figure 31: Basic properties

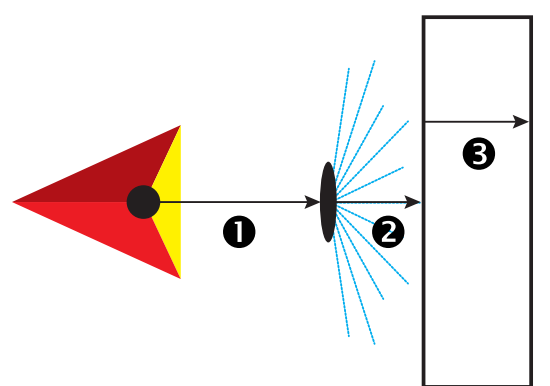

Figure 32: Implement offset distance and direction

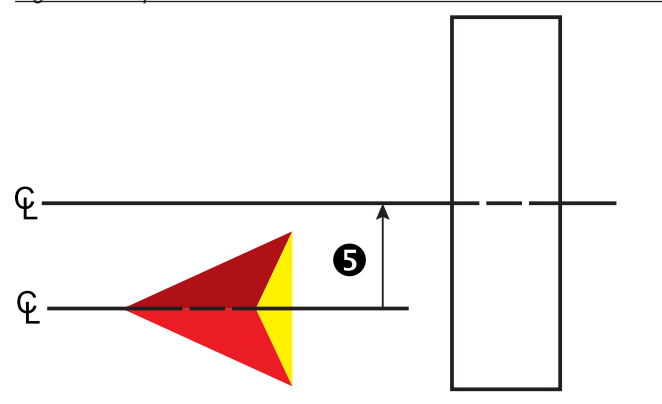

Figure 33: Machine settings – TeeJet spreader implement type

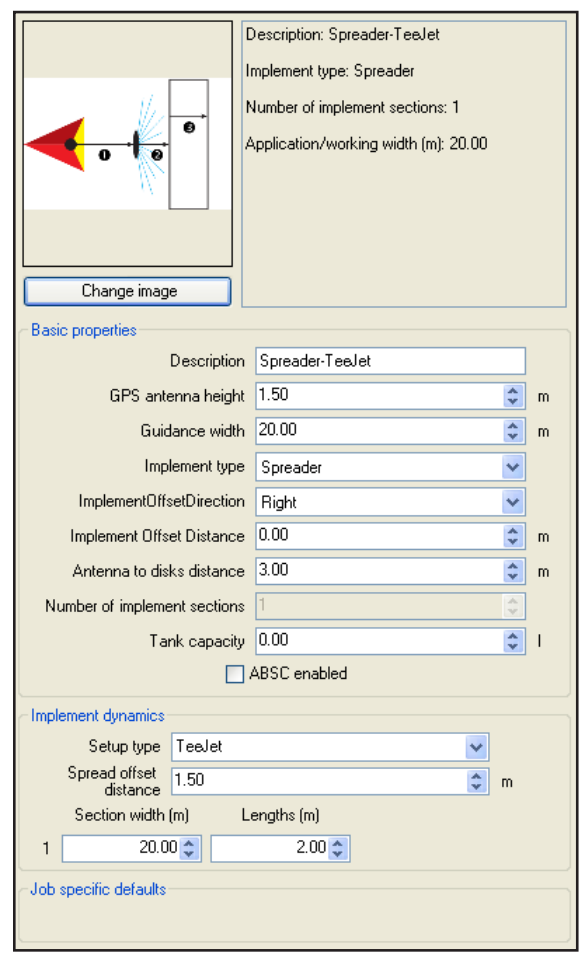

#### Staggered implement type

NOTE: This profile type will be loaded on to the console as "Straight".

#### **Basic properties**

- Description used to enter the name of the machine settings profile.
- GPS antenna height used to measure the height of the antenna from the ground. Range is 0.0 to 10.0 metres.
- Guidance width used to enter the distance between the guidelines. Range is 1.0 to 75.0 metres.
- Implement type used to select Staggered as the layout of the sections for the applied product location.
- Implement offset direction S direction from the centreline of the machine to the centre of the implement while facing in the machine's forward direction
- Implement offset distance G used to enter the distance from the centreline of the machine to the centre of the implement. Range is 0 to 10.0 metres.
- Section 1 offset direction used to select whether section 1 is located in front of or behind the GPS antenna as the vehicle moves in a forward direction
- ► Antenna to section 1 distance ① used to enter the distance from the GPS antenna to the section 1. Range is 0.0 to 50.0 metres.
- Number of implement sections used to select the number of implement sections. When ABSC Enabled is unchecked, number of implement sections is set to one implement section and is unavailable for editing.
- ► Tank capacity used to enter the capacity of the tank
- ABSC enabled used to enable ABSC (automatic boom section control) options
  - Unchecked single section setup options will be available
  - Checked Smartcable or SDM setup options will be available (see "ABSC enabled – Smartcable or Section Driver Module setup" section for details)

#### Implement dynamics

Section width (under Spray width in Matrix Pro v2.xx or Matrix Pro GS v2.xx, or under Application width in Matrix Pro GS v3.xx) – used to enter the total width of the implement.

#### Job specific defaults

There are no available options.

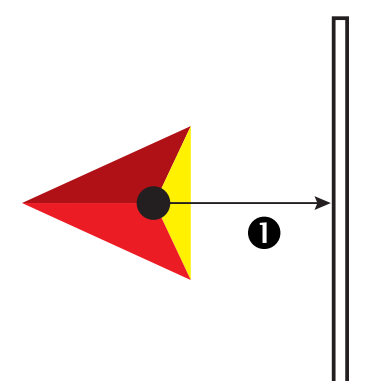

Figure 34: Basic properties

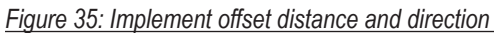

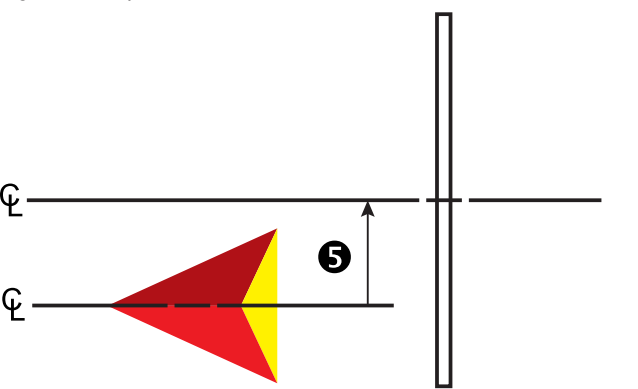

Figure 36: Machine settings - Staggered implement type

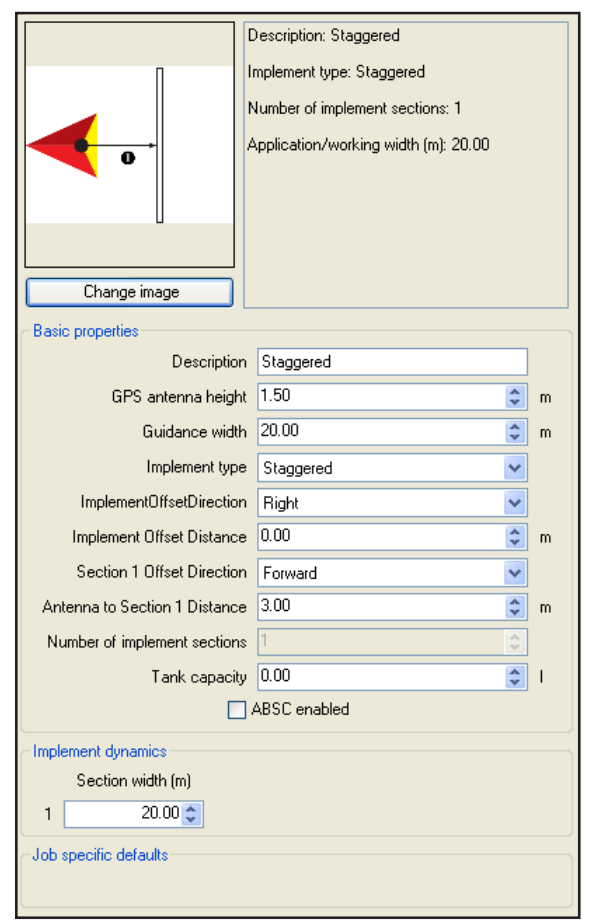

### ABSC enabled – Smartcable or Section Driver Module setup

Smartcable or Section Driver Module setup is used when a Smartcable or Section Driver Module (SDM) is on the system. The boom or delivery area can be entered as up to 15 sections. Each section can vary in width and in spreader mode, can vary in length. Additional options available with a SDM include application overlap, application delay and staggered mode.

NOTE: If a Smartcable or Section Driver Module (SDM) is not present, refer to "Single section setup" to view setup steps.

#### Straight implement type

NOTE: When loading this profile type onto a console without a Smartcable or SDM on the system, only values for Section 1 will be used. All other section or ABSC information will be retained in the background as unused parts of the profile.

#### **Basic properties**

- Description used to enter the name of the machine settings profile.
- GPS antenna height used to measure the height of the antenna from the ground. Range is 0.0 to 10.0 metres.
- Guidance width used to enter the distance between the guidelines. Range is 1.0 to 75.0 metres.
- Implement type used to select Straight as the layout of the sections for the applied product location.
- Implement offset distance G used to enter the distance from the centreline of the machine to the centre of the implement. Range is 0 to 10.0 metres.
- Boom offset direction used to select whether the boom is located in front of or behind the GPS antenna as the vehicle moves in a forward direction
- Antenna to boom distance ① used to enter the distance from the GPS antenna to the boom. Range is 0.0 to 50.0 metres.
- Number of implement sections –used to select the number of implement sections. When ABSC Enabled is checked, Smartcable and SDM options are available for editing.
- ► Tank capacity used to enter the capacity of the tank
- ABSC enabled used to enable ABSC (automatic boom section control) options
  - Unchecked single section setup options will be available (see "ABSC enabled – Single Section Setup" section for details)
  - Checked Smartcable or SDM setup options will be available

#### Implement dynamics

- Delay on time used to set the time when each section will switch on when entering an area that has not been applied. If the application turns on too soon when entering an unapplied area, decrease the delay on time. If the application turns on too late, increase the delay on time. Range is 0 to 10 seconds.
- Delay off time used to set the time when each section will switch off when entering an area that has been applied. If the application turns off too soon when entering an applied area, decrease the delay off time. If the application turns off too late, increase the delay off time. Range is 0 to 10 seconds.
- Section width (under Spray width in Matrix Pro v2.xx or Matrix Pro GS v2.xx, or under Application width in Matrix Pro GS v3.xx) – used to enter the width of each section of the implement. Each section can be a different width. Sections are numbered from left to right while facing in the machine's forward direction. Range for each section is 0.0 to 75.0 metres. Total for all sections must be greater than 1.0 metres.

#### Job specific defaults

Overlap – used to select the amount of overlap allowed when the sections are turned on and off while using automatic boom section control

#### Figure 37: Basic properties

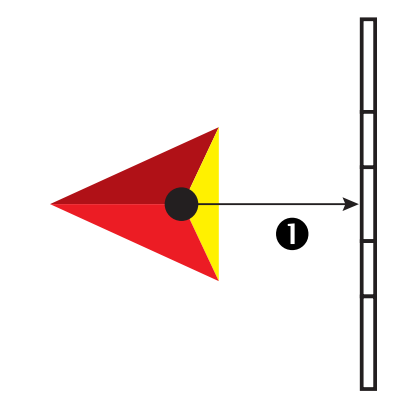

Figure 38: Implement offset distance and direction

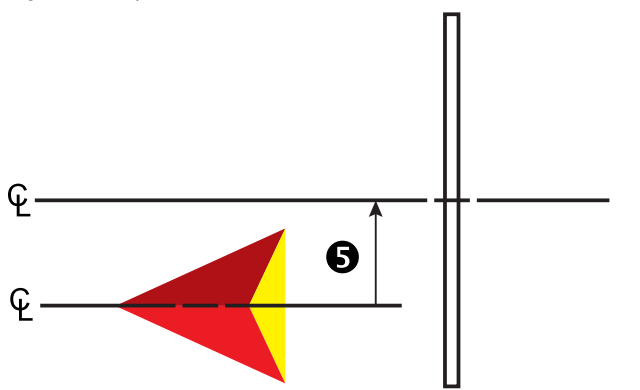

| Description: Straight 5 section      |             |
|--------------------------------------|-------------|
| Implement type: Straight             |             |
| - Number of implement sections: 5    |             |
| Application/working width (m): 20.00 |             |
|                                      |             |
|                                      |             |
|                                      |             |
|                                      |             |
| Change image                         |             |
| - Basic properties                   |             |
| Description Straight 5 section       |             |
| GPS antenna height 1.50              | 🗢 m         |
| Guidance width 20.00                 | 🗢 m 🛛       |
| Implement type Straight              | ~           |
| ImplementOffsetDirection Right       | ~           |
| Implement Offset Distance 0.00       | 🗢 m         |
| Boom offset direction Backward       | ~           |
| Antenna to boom distance 3.00        | 🗢 m 🗌       |
| Number of implement sections 5       | \$          |
| Tank capacity 0.00                   | <b>\$</b> 1 |
| ✓ ABSC enabled                       |             |
| Implement dynamics                   |             |
| Delay on time 1.00                   | sec         |
| Delay off time 1.00                  | sec         |
| Section width (m)                    |             |
| 1 4.50 🗢                             |             |
| 2 4.00 🗘                             |             |
| 3 3.00 🗘                             |             |
| 4 4.00 🗢                             |             |
| 5 4.50 🗢                             |             |
| ⊂Job specific defaults               |             |
| Overlap 50%                          |             |
|                                      |             |

#### Figure 39: Machine settings – Straight implement type

#### TeeJet spreader implement type

NOTE: When loading this profile type onto a console without a Smartcable or SDM on the system, only values for Section 1 will be used. All other section or ABSC information will be retained in the background as unused parts of the profile.

> Loading a spreader implement type onto a console that has not had the spreader ABSC feature unlocked is not permitted.

The machine settings for multiple-section spreader applications are machine dependent. Please consult with the spreader manufacturer, and not TeeJet, for these machine specific settings.

#### **Basic properties**

- Description used to enter the name of the machine settings profile.
- GPS antenna height used to measure the height of the antenna from the ground. Range is 0.0 to 10.0 metres.
- Guidance width used to enter the distance between the guidelines. Range is 1.0 to 75.0 metres.
- Implement type used to select Spreader as the layout of the sections for the applied product location.
- Implement offset direction G direction from the centreline of the machine to the centre of the implement while facing in the machine's forward direction
- Implement offset distance G used to enter the distance from the centreline of the machine to the centre of the implement. Range is 0 to 10.0 metres.
- ► Antenna to disks distance – used to enter the distance from the GPS antenna to the delivery disks or dispersal mechanism. Range is 0.0 to 50.0 metres.
- Number of implement sections used to select the number of implement sections. When ABSC Enabled is checked, Smartcable and SDM options are available for editing.
- Tank capacity used to enter the capacity of the tank
- ABSC enabled used to enable ABSC (automatic boom section control) options
  - Unchecked single section setup options will be available (see "ABSC enabled – Single Section Setup" section for details)
  - Checked Smartcable or SDM setup options will be available

#### Implement dynamics

- ► Setup type used to select TeeJet spreader type
- Delay on time used to set the time when each section will switch on when entering an area that has not been applied. If the application turns on too soon when entering an unapplied area, decrease the delay on time. If the application turns on too late, increase the delay on time. Range is 0 to 10 seconds.
- Delay off time used to set the time when each section will switch off when entering an area that has been applied. If the application turns off too soon when entering an applied area, decrease the delay off time. If the application turns off too late, increase the delay off time. Range is 0 to 10 seconds.
- Spread offset distance 2 used to enter the offset distance from the disks, or dispersal mechanism, to where product initially hits the ground on section 1. Range is 0.0 to 75.0 metres.

- Section width (under Working width in Matrix Pro GS v3.xx) used to enter the width of each section of the implement. Each section can be a different width. Sections are numbered from left to right while facing in the machine's forward direction. Range for each section is 0.0 to 75.0 metres. Total for all sections must be greater than 1.0 metres.
- Spread length ④ used to enter the length of the application section for each section. Each section can be a different length. Sections are numbered from left to right while facing in the machine's forward direction. Range is 0.0 to 75.0 metres.
- Section offsets 2 used to enter the offset distance from the leading edge of Section 1 (the spread offset line) to the leading edge of each section. Section 1 is always 0.0 metres. All other sections can be a different distances. Sections are numbered from left to right while facing in the machine's forward direction. Range is 0.0 to 75.0 metres.

#### Job specific defaults

 Overlap – used to select the amount of overlap allowed when the sections are turned on and off while using automatic boom section control

#### Figure 40: Basic properties

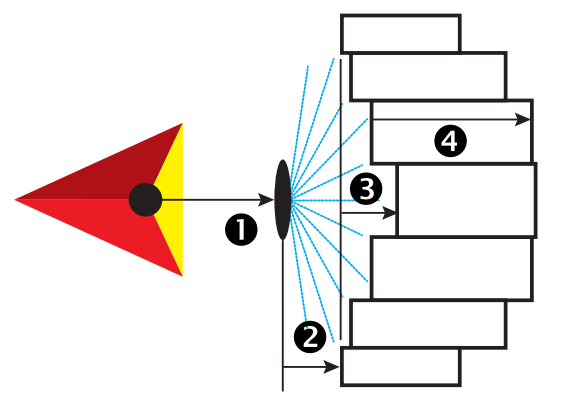

Figure 41: Implement offset distance and direction

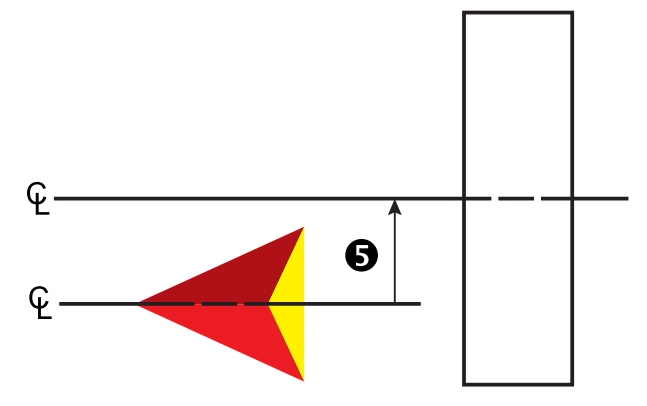

#### Figure 42: Machine settings – TeeJet spreader implement type

| Description: Spreader-TeeJet 7 section            |   |  |  |  |
|---------------------------------------------------|---|--|--|--|
| Implement type: Spreader                          |   |  |  |  |
| Number of implement sections: 7                   |   |  |  |  |
| Application/working width (m): 20.00              |   |  |  |  |
|                                                   |   |  |  |  |
|                                                   |   |  |  |  |
|                                                   |   |  |  |  |
| Change image                                      |   |  |  |  |
| Basic properties                                  |   |  |  |  |
| Description Spreader-TeeJet 7 section             |   |  |  |  |
| GPS antenna height 1.50                           | m |  |  |  |
| Guidance width 20.00                              | m |  |  |  |
| Implement type Spreader                           | / |  |  |  |
| ImplementOffsetDirection Right                    | - |  |  |  |
| Implement Offset Distance 0.00                    | m |  |  |  |
| Antenna to disks distance 3.00                    | m |  |  |  |
| Number of implement sections 7                    | 2 |  |  |  |
| Tank capacity 0.00                                |   |  |  |  |
| ✓ ABSC enabled                                    |   |  |  |  |
| Implement dynamics                                |   |  |  |  |
| Setup type TeeJet                                 |   |  |  |  |
| Delay on time 0.00 🗢 sec                          |   |  |  |  |
| Delay off time 0.00 \$ sec                        |   |  |  |  |
| distance 1.50 🗢 m                                 |   |  |  |  |
| Section width (m) Lengths (m) Section offsets (m) |   |  |  |  |
| 1 2.00 🗢 1.50 🗢 0.00 🗢                            |   |  |  |  |
| 2 2.50 🗢 2.20 🗢 0.40 🗢                            |   |  |  |  |
| 3 3.50 🗘 2.40 🗘 0.90 🗘                            |   |  |  |  |
| 4 4.00 🗢 2.00 🗢 1.50 🗢                            |   |  |  |  |
| 5 3.50 \$ 2.40 \$ 0.90 \$                         |   |  |  |  |
| 6 2.50 \$ 2.20 \$ 0.40 \$                         |   |  |  |  |
| 7 2.00 🗘 1.80 🗘 0.00 🗘                            |   |  |  |  |
| Job specific defaults                             |   |  |  |  |
| Overlap 0%                                        |   |  |  |  |

#### Staggered implement type

NOTE: When loading this profile type onto a console without a Smartcable or SDM on the system, only values for Section 1 will be used and the implement type will be set to "straight". All other section or ABSC information will be retained in the background as unused parts of the profile.

#### **Basic properties**

- Description used to enter the name of the machine settings profile.
- ► GPS antenna height used to measure the height of the antenna from the ground. Range is 0.0 to 10.0 metres.
- Guidance width used to enter the distance between the guidelines. Range is 1.0 to 75.0 metres.
- Implement type used to select Staggered as the layout of the sections for the applied product location.
- Implement offset distance G used to enter the distance from the centreline of the machine to the centre of the implement. Range is 0 to 10.0 metres.
- Section 1 offset direction used to select whether section 1 is located in front of or behind the GPS antenna as the vehicle moves in a forward direction
- ► Antenna to section 1 distance ① used to enter the distance from the GPS antenna to the section 1. Range is 0.0 to 50.0 metres.
- Number of implement sections used to select the number of implement sections. When ABSC Enabled is checked, Smartcable and SDM options are available for editing.
- ► Tank capacity used to enter the capacity of the tank
- ABSC enabled used to enable ABSC (automatic boom section control) options
  - Unchecked single section setup options will be available (see "ABSC enabled – Single Section Setup" section for details)
  - Checked Smartcable or SDM setup options will be available

#### Implement dynamics

- Delay on time used to set the time when each section will switch on when entering an area that has not been applied. If the application turns on too soon when entering an unapplied area, decrease the delay on time. If the application turns on too late, increase the delay on time. Range is 0 to 10 seconds.
- Delay off time used to set the time when each section will switch off when entering an area that has been applied. If the application turns off too soon when entering an applied area, decrease the delay off time. If the application turns off too late, increase the delay off time. Range is 0 to 10 seconds.

- Section width (under Application width in Matrix Pro GS v3.xx) – used to enter the width of each section of the implement. Each section can be a different width. Sections are numbered from left to right while facing in the machine's forward direction. Range for each section is 0.0 to 75.0 metres. Total for all sections must be greater than 1.0 metres.
- Section offsets 2 used to set the offset distance from section 1 (the antenna to section 1 distance line) to each section. Positive offset value will move the section behind section 1. Negative offset value will move the section in front of section 1. Section 1 is always 0 metres. All other sections can be a different distances. Sections are numbered from left to right while facing in the machine's forward direction. Range is -75.0 to 75.0 metres.

#### Job specific defaults

Overlap – used to select the amount of overlap allowed when the sections are turned on and off while using automatic boom section control

Figure 43: Basic properties

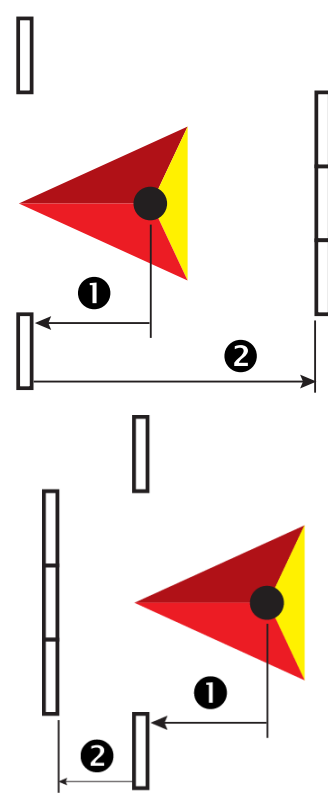

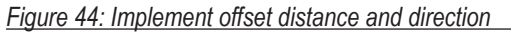

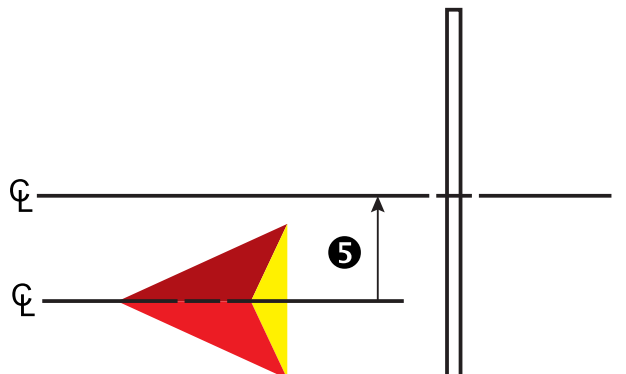

#### Figure 45: Machine settings – Staggered implement type

| Description: Stag                     | gered 5 section      |
|---------------------------------------|----------------------|
| Implement type: S                     | Staggered            |
| Number of implem                      | nent sections: 5     |
| Application/work                      | ing width (m): 20.00 |
|                                       |                      |
|                                       |                      |
| 0                                     |                      |
| Change image                          |                      |
| - Basic properties                    |                      |
| Description Staggered 5 se            | ection               |
| GPS antenna height 1.50               | 🗢 m                  |
| Guidance width 20.00                  | 🗘 m                  |
| Implement type Staggered              | ✓                    |
| ImplementOffsetDirection Right        | ✓                    |
| Implement Offset Distance 0.00        | 🗢 m                  |
| Section 1 Offset Direction Forward    | ~                    |
| Antenna to Section 1 Distance 3.00    | ᅌ m                  |
| Number of implement sections 5        | \$                   |
| Tank capacity 0.00                    | <b>2</b> I           |
| ABSC enabled                          |                      |
| Implement dynamics                    |                      |
| Delay on time 0.00                    | 🗢 sec                |
| Delay off time 0.00                   | ᅌ sec                |
| Section width (m) Section offsets (m) |                      |
| 1 4.50 🗢 0.00 🗢                       |                      |
| 2 4.00 🗢 1.50 🗢                       |                      |
| 3 3.00 🗢 1.50 🗢                       |                      |
| 4 4.00 🗢 1.50 🗢                       |                      |
| 5 4.50 🗘 0.00 🗘                       |                      |
| Job specific defaults                 |                      |
| Overlap 0%                            | ~                    |
|                                       |                      |

### Client

A client profile gives access to details about the client including:

- Image
- Name
- · Business information
- · Mailing address
- · Contact numbers and addresses
  - Click the GO TO button I to send an e-mail or access their website
- Notes
- Associated farm(s)
- NOTE: Client profiles are supported in both Matrix Pro v2.xx and Matrix Pro v3.xx.

Figure 46: Client on Matrix Pro v2.xx or Matrix Pro GS v2.xx

| 4                     | 4/4/11 06:38   |
|-----------------------|----------------|
| Job Headla            | and Herbicide  |
| Client: M<br>Farm: Cl | Mr. Nelson     |
| Field: Sr             | mith Plot No.5 |
| New Job               | Start Job      |
|                       | × ()           |

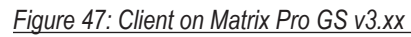

|     |                                        | <u> </u>                                  | 12:56     |   |
|-----|----------------------------------------|-------------------------------------------|-----------|---|
| Job | Fertilize                              |                                           |           | ł |
|     | Client:<br>Farm:<br>Field:<br>Distance | Mr. Nelson<br>Nelson Plot #23<br>0.002 km | Start job |   |
|     |                                        |                                           |           |   |

| I Iguit 40. Olion | Figure | 48: | Clien |
|-------------------|--------|-----|-------|
|-------------------|--------|-----|-------|

| Chang                                                                                                    | ge image                   | Name: Sample: Mr. Nelson<br>Business: Nelson Farms Inc.<br>Contact: Business Phone |  |
|----------------------------------------------------------------------------------------------------|----------------------------|------------------------------------------------------------------------------------|--|
| Name                                                                                                    |                            |                                                                                    |  |
| Title                                                                                                    | Mr                         |                                                                                    |  |
| First [                                                                                                    |                            |                                                                                    |  |
|                                                                                                    | Jared                      |                                                                                    |  |
| Middle I                                                                                                    | u.                         |                                                                                    |  |
| Last [                                                                                                    | Nelson                     |                                                                                    |  |
| Suffix                                                                                                    |                            | <b>~</b>                                                                           |  |
| Shortened                                                                                                    | Sample: Mr. N              | elson                                                                              |  |
| Business                                                                                                    |                            |                                                                                    |  |
| 🔲 Business c                                                                                                    | client                     |                                                                                    |  |
| Business N                                                                                                    | lelson Farms Ir            | IC.                                                                                |  |
| Job title                                                                                                    |                            |                                                                                    |  |
| Tax ID                                                                                                    |                            |                                                                                    |  |
| Address —                                                                                                    |                            |                                                                                    |  |
|                                                                                                    | Street 1                   | 123 Old Dirt Road                                                                  |  |
| Street 2                                                                                                    |                            |                                                                                    |  |
| City / Town Townville                                                                                                    |                            |                                                                                    |  |
| State / Province / County NE                                                                                                    |                            |                                                                                    |  |
| 5(8(671104))                                                                                                    | Destal Carda               | E4001                                                                              |  |
|                                                                                                    | Country                    |                                                                                    |  |
|                                                                                                    | Country                    | USA                                                                                |  |
| - Contact                                                                                                    | Desires                    | Phase                                                                              |  |
| Preterer                                                                                                    | nce Busines:               | s Phone                                                                            |  |
| Home ph                                                                                                    | one                        |                                                                                    |  |
| Mobile ph                                                                                                    | one                        |                                                                                    |  |
| Business ph                                                                                                    | ione (406) 55              | 5-0146                                                                             |  |
|                                                                                                    | Fax 555-0146 x12           |                                                                                    |  |
| Pa                                                                                                    | Pager                      |                                                                                    |  |
| E-r                                                                                                    | E-mail inelson@example.com |                                                                                    |  |
| Web                                                                                                    | Website www.example.com    |                                                                                    |  |
| Notes                                                                                                    |                            |                                                                                    |  |
| Names, places and numbers appearing in these clients, farms, fields, and jobs are for example use only and are otherwise fictitious. Any resemblance to real persons, locations, or values, are purely coincidental. |                            |                                                                                    |  |
|                                                                                                    |                            |                                                                                    |  |
| Townville                                                                                                    | Cituville                  | Station                                                                            |  |

#### Farm

A farm profile gives access to details about the farm including:

- Image
- Description
- Area
  - Each of these entries are user defined (not pulled from jobs on the Matrix Pro or Matrix Pro GS). Highlight and type over existing information or use the UP/DOWN arrows 🗢 to make changes.
- · Notes
- Associated client and field(s)
- NOTE: Farm profiles are supported in both Matrix Pro v2.xx and Matrix Pro v3.xx.

Figure 49: Farm on Matrix Pro v2.xx or Matrix Pro GS v2.xx

| 4/4/11 06:38            |  |
|-------------------------|--|
| Job Headland Herbicide  |  |
| Client: Mr. Nelson      |  |
| Farm: Cityville Station |  |
| Field: Smith Plot No.5  |  |
| New Job Start Job       |  |
| 🔒 🔆 💿                   |  |

Figure 50: Farm on Matrix Pro GS v3.xx

|                  | 27702720      |           |
|------------------|---------------|-----------|
| Job Fertiliz     | e             | 4         |
| Client           | Man Molecon   |           |
| Farm:            | Townville Sta | ation     |
| Field:<br>Distan | ce: 0.002 km  | #23       |
|                  | New job       | Start job |
|                  | <u> </u>      | × 💿       |

#### Figure 51: Farm

| Description: Cityville Station<br>Mapped: 0.032 ha<br>Legal: 0.025 ha |         |    |  |  |  |  |
|-----------------------------------------------------------------------|---------|----|--|--|--|--|
| Tillable: 0.023 ha                                                    |         |    |  |  |  |  |
| Change image                                                          |         |    |  |  |  |  |
| Description                                                           |         |    |  |  |  |  |
| Description Cityville Station                                         |         |    |  |  |  |  |
| Area                                                                  |         | =  |  |  |  |  |
| Mapped                                                                | 0.032 🛟 | ha |  |  |  |  |
| Tillable                                                              | 0.025 😂 | ha |  |  |  |  |
| Legal                                                                 | 0.023 拿 | ha |  |  |  |  |
| Notes                                                                 |         |    |  |  |  |  |
| Call client for directions.                                           |         |    |  |  |  |  |
|                                                                       |         |    |  |  |  |  |
|                                                                       |         |    |  |  |  |  |
|                                                                       |         |    |  |  |  |  |
| Mr. Nelson Nelson Plot #5 Nelson Plot #6                              |         |    |  |  |  |  |

### Field

A field profile gives access to details about the field including:

- Image
- Description
- Area
  - Each of these entries are user defined (not pulled from jobs on the Matrix Pro or Matrix Pro GS). Highlight and type over existing information or use the UP/DOWN arrows to make changes.
- Farm association information
  - Each of these entries are user defined. The name shown is only an example of information that can be listed.
     Highlight and type over existing information to make it specific to the field
  - NOTE: For consistency within the catalogue, the value entered in a "Name" section will be the same throughout the entire catalogue on all field tabs.
- Legal information
  - Each of these entries are user defined. The name shown is only an example of information that can be listed.
     Highlight and type over existing information to make it specific to the field.
  - NOTE: For consistency within the catalogue, the value entered in a "Name" section will be the same throughout the entire catalogue on all field tabs.
- Notes
- Associated farm and job(s)
- NOTE: For consistency within the catalogue, the value entered in a "Name" section will be the same throughout the entire catalogue on all field tabs.

Field profiles are supported in both Matrix Pro v2.xx and Matrix Pro v3.xx.

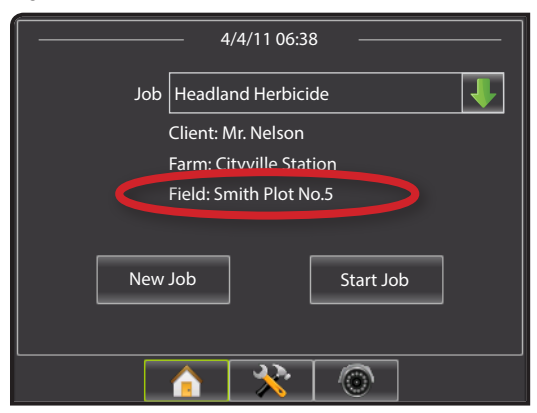

Figure 52: Field on Matrix Pro v2.xx or Matrix Pro GS v2.xx

#### Figure 53: Field on Matrix Pro GS v3.xx 27/02/2013 12:56 Name Township number Value Job Fertilize Name Range number Client: Mr. Nelson Value Field: Nelson Plot #23 Name Description Value New job Start job Notes 2.20 Figure 54: Field Description: Nelson Plot #5 Mapped: 0.005 ha Legal: 0.004 ha Tillable: 0.004 ha 113 Headline Herbicide **Cityville Station** Change image Description Description Nelson Plot #5 Area 0.005 🛟 ha Mapped 0.004 😂 🛛 ha Tillable Legal 0.004 😂 ha Farm association Name County Value Name Goverment provided farm number Value Name Farm number Value Name Tract number Value Name Land class Value Legal Name Section number Value Name Township number Value Name Range number Value Name Description

## Job

A job profile gives access to details about the job including:

- Image
- Description
  - NOTE: Changing the description of a job profile does not change how a particular job profile is recognized by your Matrix Pro or Matrix Pro GS console. If you are attempting to create a new job profile, please create a copy or use the appropriate new job profile option.
- Application
  - Machine settings Click the down arrow to select a machine settings profile to be associated with the job
  - Product Enter a product description associated with the application or selected machine settings profile
- Notes
- Associated field
- NOTE: Job profiles are supported in both Matrix Pro v2.xx and Matrix Pro v3.xx.

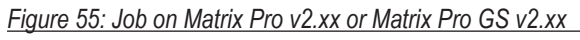

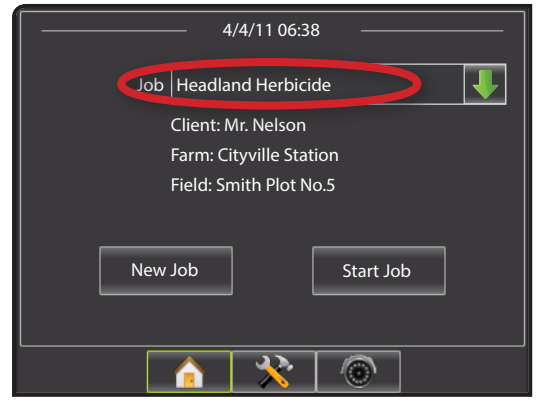

#### Figure 56: Job on Matrix Pro GS v3.xx

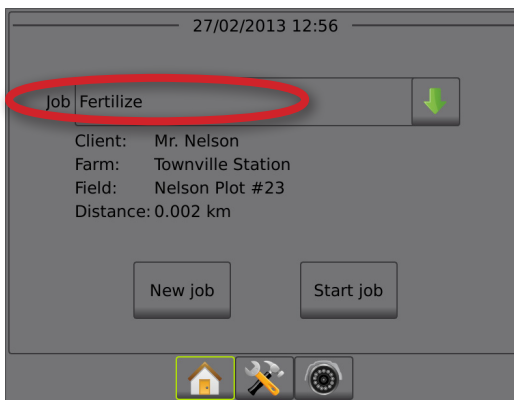

A job tab also gives the opportunity to delete the following information from the specific job:

- Applied data
- Boundaries
- Guidelines

The edited job can then be reused by importing back into the Matrix Pro or Matrix Pro GS.

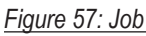

| Change ima<br>Description<br>Description | ge line Herbicide |
|------------------------------------------|-------------------|
| Application                              |                   |
| Machine settings                         | None              |
| Product                                  |                   |
| < Notes                                  |                   |
|                                          | <u>v</u>          |
| Applied data                             | Delete            |
| 🔲 Boundaries                             | Delete            |
| I Guidelines                             | Delete            |
|                                          |                   |

### Duplicating a job for reuse

A job can be duplicated for reuse. This assists the user to use boundary and guideline data from an existing job in a future job in the same field.

NOTE: Changing the description of a job profile does not change how a particular job profile is recognized by your Matrix Pro or Matrix Pro GS console. If you are attempting to create a new job profile, please create a copy or use the appropriate new job profile option.

To duplicate a job:

- 1. On the catalogue, highlight the job.
- Click COPY bolbar option, menu option or catalogue rightclick option.
- Click PASTE toolbar option, menu option or catalogue rightclick option.

- 4. Edit the newly created job's description.
- 5. Edit the job's image, notes, applied area, boundaries and guidelines as needed.
  - To apply an application to an area more than once using established boundries and guidelines, click the Applied data Delete button.
  - To only reuse an established guideline such as an azimuth degree line, click the Applied data and Boundaries Detete buttons.
  - To only reuse an established boundary, click the Applied data and Guidelines Delete buttons.
- 6. Click SAVE 🔚 to save the catalogue.

Export the duplicated job to a USB drive for use in the Matrix Pro or Matrix Pro GS.

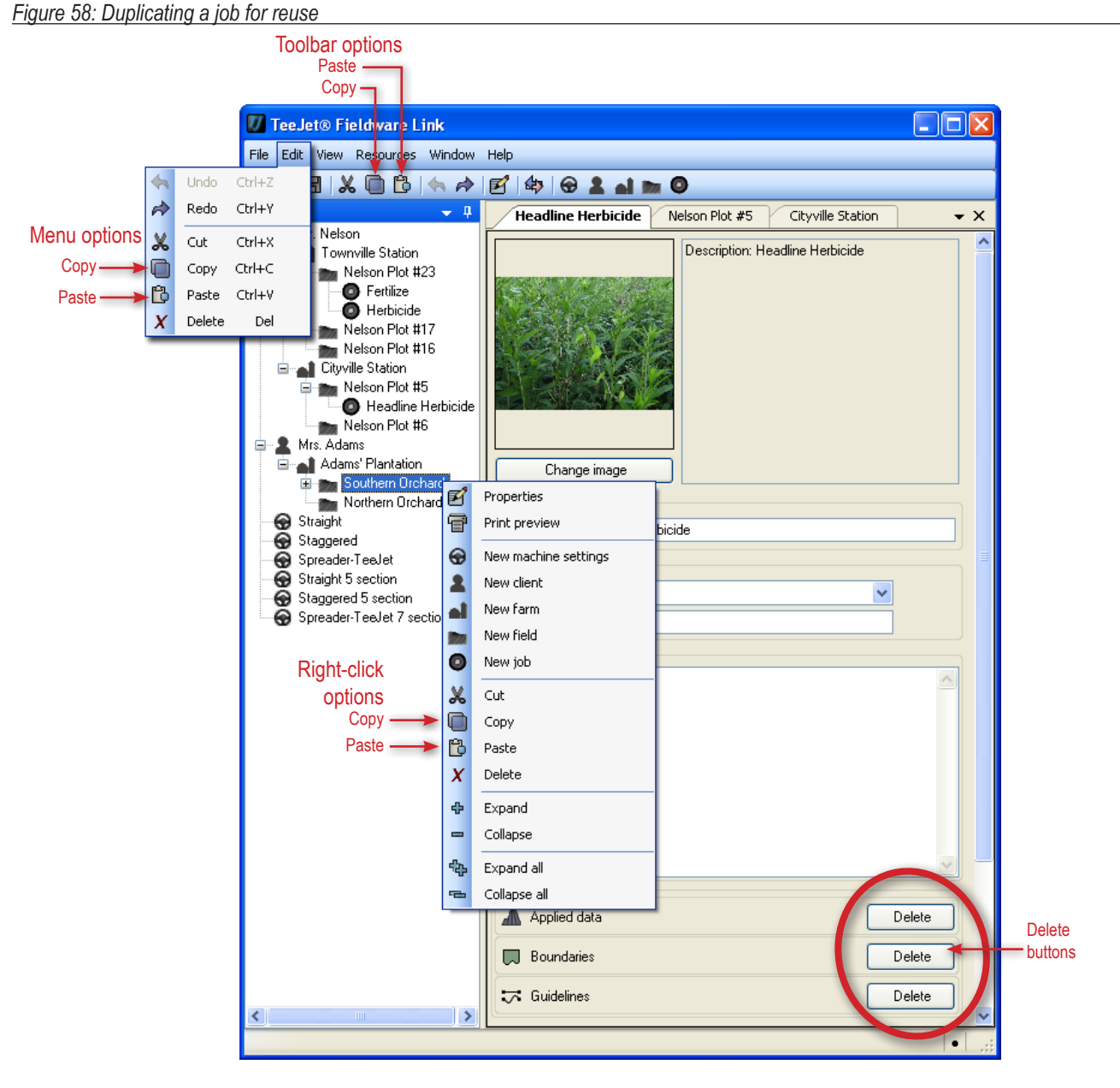

## **IMPORTING/EXPORTING**

Profiles for jobs and machine settings can be imported from or exported to a USB drive for use with the Matrix Pro or Matrix Pro GS. See the Matrix Pro or Matrix Pro GS user manual specific to the console software version for details on importing and exporting (called transfer) on the console.

To access the Port profiles tab:

- 1. Click PORT PROFILES 49 toolbar option or menu option.
- 2. Select the console model.
  - Matrix Pro 570/840 v2.xx Includes both Matrix Pro and Matrix Pro GS consoles running software version 2.xx. Machine settings are unsupported and will not be included in a port.
  - Matrix Pro 570/840 v3.xx Includes only Matrix Pro GS consoles running software version 3.xx. All settings are supported in software version 3.0x and above.
- 3. Select the USB drive.

#### 4. Click OK

Figure 59: Import/Export

#### **Toolbar option** Menu option 🕖 TeeJet® Fie dware Link File Edit View Resources Window Help 🕒 🗁 🖡 🗹 🛛 Properties E 4 2 al m 0 P 🕼 Port profiles ▼ × Ŀ C Fela Q logue Converter Options Matrix Pro 570/840 v3.xx Console Drives ПK Cancel .

#### Exporting profiles to the console

NOTE: Exporting a job profile or a client/farm/field profile containing a job profile to a USB drive will remove the job from the catalogue.

To include a selected profile to be worked with on the Matrix Pro or Matrix Pro GS:

- 1. Access the Port profiles tab.
- 2. On the catalogue, highlight the profiles to be exported.
  - The machine settings profile, to copy a specific profile
  - The job, to move a specific job.
  - The field, to move all jobs associated with the selected field.
  - The farm, to move all jobs associated with the selected farm.
  - The client, to move all jobs associated with the selected client.
- 3. Click EXPORT PROFILE button ➡ or click and drag to the import/export tab.
- 4. Repeat steps 1 to 2 as needed for other profiles.
- 5. Click DONE
- 6. Remove USB drive.
- 7. Insert USB drive into Matrix Pro or Matrix Pro GS.

Figure 60: Exporting profiles to the console

- 8. Follow instructions for the specific console software version.
- Import/export tab 🕖 TeeJet® Fieldware Link [Beta 4.02v] - C:\Documents and Settin.. File Edit View Resources Window Help 🖻 🗁 🖶 🕼 🕒 🔄 🦘 🔗 🕼 🖕 🔘 <del>,</del> џ Matrix Pro 570/840 v3.xx - E:\ ₹ X 늘 Nelson Plot #23 6 Fertilize 🧿 Herbicide Export profile 📷 Nelson Plot #17 📷 Nelson Plot #16 Cityville Station 😑 📷 Nelson Plot #5 🕖 TeeJet® Fieldware Link File Edit View Resources Window Help 🖻 🗁 🗟 🗶 间 🔁 🦛 🌧 🛃 🕼 💮 💄 🖬 🖿 🔘 Catalogue Ţ Ū Matrix Pro 570/840 v3.xx - E:\ ₹× 🖃 🙎 Mr. Nelson 2 Mr. Nelson 🔺 Townville Station Townville Station 🖿 Nelson Plot #23 😑 📷 Nelson Plot #23 📷 Nelson Plot #17 Fertilize
   Herbicide 🐜 Nelson Plot #16 🚮 Cityville Station 🚮 Cityville Station 📷 Nelson Plot #5 🖃 📷 Nelson Plot #5 📷 Nelson Plot #6 Headline Herbicide Mrs. Adams 🗄 👤 Mrs. Adams ē Straight Staggered Θ 💮 Spreader-TeeJet 0 Straight 5 section 💮 Staggered 5 section Spreader-TeeJet 7 section

#### Jobs with associated machine settings

If a job profile has application settings associated, the machine settings profile will also be exported. Along with transferring the job profile to the Matrix Pro GS console, the machine settings profile must be transferred into the Matrix Pro GS under the Data->Machine Settings->Transfer options.

#### Figure 61: Job application settings

|              | Description: Headline Herbicide         Change image         Description         Description         Description         Meddine Herbicide         Application |
|--------------|----------------------------------------------------------------------------------------------------|
| $\mathbf{C}$ | Machine settings Straight                                                                                                    |
|              | Product                                                                                                    |
|              | Applied data Delete                                                                                                    |
|              | Boundaries Delete                                                                                                    |
|              | Cuidelines Delete                                                                                                    |
|              | Nelson Plot #5 Straight                                                                                                    |

Figure 62: Exporting job with associated machine settings

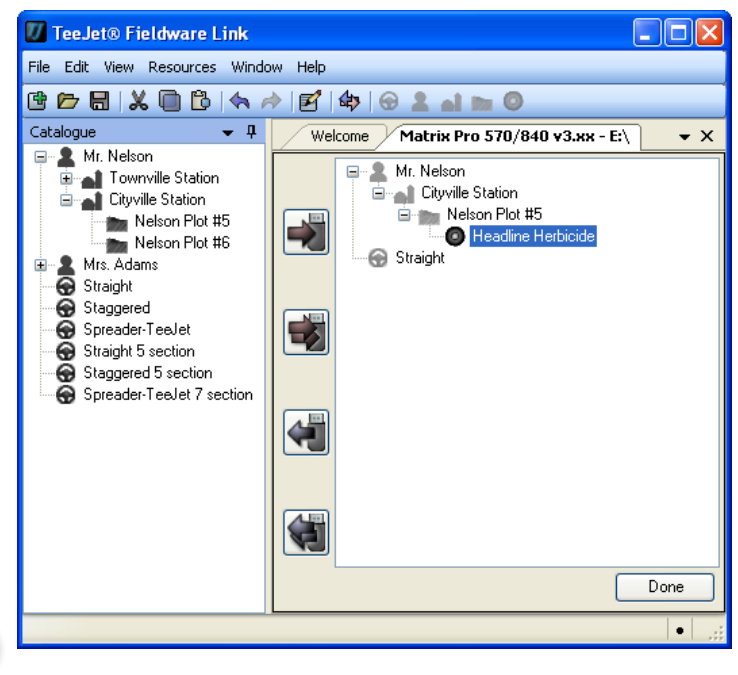

#### Importing/merging profiles from the console

If a job (or jobs) being imported/merged has not been created or edited in Fieldware Link, it will be placed in a new client (named "Unknown") in the catalogue. The imported/merged job(s) can be manually moved to a different client, farm or field; or the new client, farm and field can be edited and saved.

Changing the description of a job or machine settings profile does not change how a particular job or machine settings profile is recognized by your Matrix Pro or Matrix Pro GS console. If you change the name and export the profile to import it on to the Matrix Pro or Matrix Pro GS, it will override or merge the previous profile with the renamed profile.

NOTE: Importing/merging a profile from a USB drive will remove/ delete it from the USB drive.

To import/merge a selected profile back into the catalogue:

- 1. Follow instructions for the specific console software version to transfer the profiles to a USB drive.
- 2. Access the Port profiles tab.
- 3. From the USB drive window, highlight the profiles to be merged.
  - ◄The machine settings profile, to move a specific profile.
  - The job, to move a specific job.
  - The field, to move all jobs associated with the selected field.
  - The farm, to move all jobs associated with the selected farm.
  - The client, to move all jobs associated with the selected client.
- Click MERGE SELECTED button ◀, right-click and select MERGE ◀ or click and drag to the catalogue\*.
- 5. Repeat steps 1 to 2 as needed for other profiles.
- 6. Click DONE.
- 7. Remove USB drive.

\*Clicking and dragging into the catalogue will place the job where dropped - not where it was associated on the USB drive.

To merge all jobs back into the catalogue:

- 1. Follow instructions for the specific console software version to transfer the profiles to a USB drive.
- 2. Access the Port profiles tab.
- 3. Click MERGE ALL button 📢
- 4. Click DONE
- 5. Remove USB drive.

Figure 63: Importing/merging job data from the console

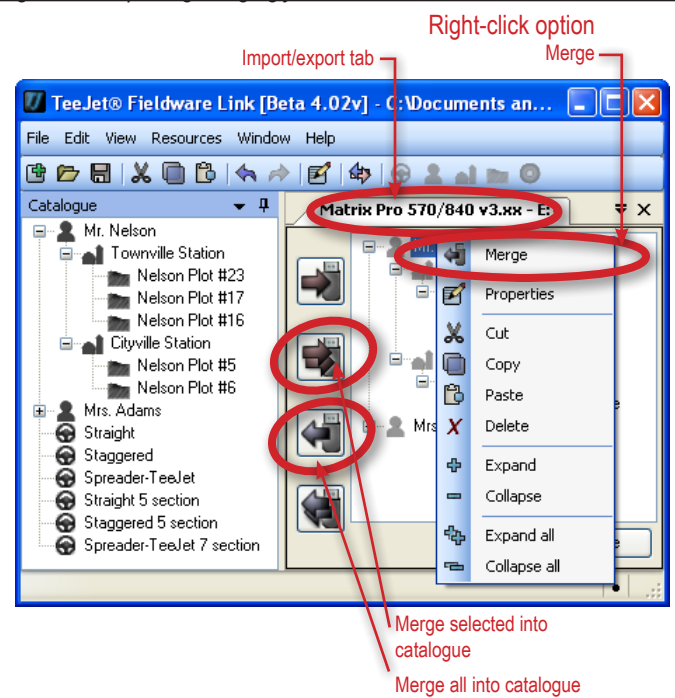

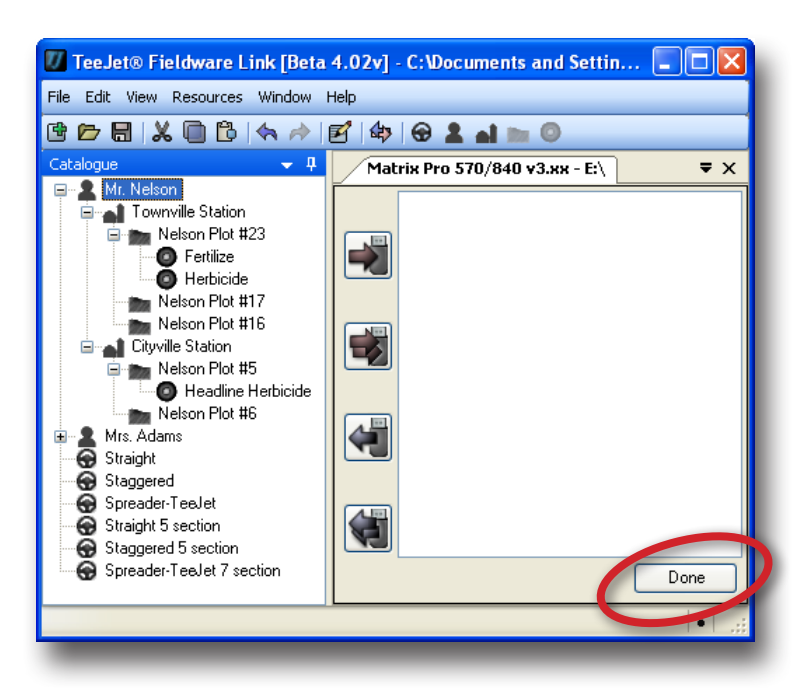

## Machine settings availability

|                 |   |                   |                                       | Can be edited in |                       | Saved to exported profile in |                                |
|-----------------|---|-------------------|---------------------------------------|------------------|-----------------------|------------------------------|--------------------------------|
|                 |   |                   |                                       | Matrix Pro GS    |                       | Matrix Pro GS                |                                |
| Setting         |   |                   |                                       | v3.xx            | FieldWare Link        | v3.xx                        | FieldWare Link                 |
|                 |   | Machine type      | )                                     | ~                | ×                     | ~                            | retained from<br>Matrix Pro GS |
|                 |   | GPS antenna       | a height                              | 1                | × .                   | ×                            | 1                              |
|                 |   | Implement ty      |                                       | ×                | ✓<br>                 | ✓<br>                        | ✓<br>                          |
|                 |   | Symmetric in      | feet distance                         | v<br>./          | ×                     | ×                            | ×                              |
|                 | - | Implement of      | fset direction                        | ×                |                       | · /                          | · · ·                          |
|                 |   | Number of in      | plement sections                      | 1                | ✓ ×                   | ✓                            | ✓ ×                            |
|                 |   | Guidance wid      | dth                                   | ✓                | ✓                     | ✓                            | ✓                              |
|                 |   | Application/w     | vorking width                         | ✓                | ✓                     | $\checkmark$                 | ✓                              |
|                 |   | Applied area      | alarm                                 | ✓                | ×                     | ×                            | ×                              |
|                 |   |                   | Boom offset direction                 | $\checkmark$     | ~                     | ~                            | ~                              |
|                 |   | Straight          | Antenna to boom distance              | <b>√</b>         | ✓                     | <b>v</b>                     | ✓                              |
|                 |   | mode              | Overlap<br>Delay on/off times         | ×                | V                     | ×                            | ×                              |
| In drawert      |   |                   |                                       | · ·              | •                     | •                            | •                              |
| Implement       |   |                   | Setup type: TeeJet                    | V                | ✓                     | ~                            | ×                              |
|                 |   |                   | Antenna to disks distance             | ×                | ×                     | ~                            | ×                              |
|                 |   |                   | Delay on/off times                    | × •              | × •                   | × /                          | × /                            |
|                 |   |                   | Spread offset distance                | ✓ ×              | · · ·                 | 1                            | 1                              |
|                 |   | Spreader          | Section offsets                       | ~                | 1                     | 1                            | 1                              |
|                 |   | mode              | Section lengths                       | $\checkmark$     | ~                     | ~                            | ~                              |
|                 |   |                   | Setup type: OEM                       | ✓                | ✓                     | ✓                            | ✓                              |
|                 |   |                   | Antenna to disks distance             | ✓                | ✓                     | ✓                            | ✓                              |
|                 |   |                   | Start/stop distance                   | ✓                | ✓                     | ✓                            | ✓                              |
|                 |   |                   | Section start/stop offsets            | ✓                | ✓                     | ✓                            | ✓                              |
|                 |   | Staggered<br>mode | Section 1 offset direction            | ✓                | <ul> <li>✓</li> </ul> | × .                          | ×                              |
|                 |   |                   | Antenna to section 1 distance         | ×                | ×                     | <b>V</b>                     | ×                              |
|                 |   |                   | Overlap<br>Delay on/off times         | v<br>v           | × .                   | v                            | × .                            |
|                 |   |                   | Section offsets                       | ✓ ×              | ×                     | ×                            | ×                              |
| Application     |   | Machine sett      | ings                                  | ×                | ~                     | ×                            | ×                              |
| Application     |   | Product           |                                       | ×                | ~                     | ×                            | ×                              |
|                 | - | Enabled/disa      | bled                                  | ✓                | ×                     | ~                            | retained from<br>Matrix Pro GS |
|                 |   |                   | Valve type                            | ✓                | ×                     | $\checkmark$                 |                                |
|                 | _ | Valve setun       | Valve frequency                       | ✓                | ×                     | × .                          | retained from                  |
|                 |   |                   | Minimum duty cycle left/ right        | V                | ×                     | ×                            | Matrix Pro GS                  |
|                 |   |                   |                                       | •                | ~                     | •                            |                                |
|                 |   | o                 | Coarse steering adjustment            | ×                | ×                     | ~                            | ratained from                  |
|                 | - | Steering          | Pille Steering adjustment<br>Deadband | × •              | ×                     | × /                          | Matrix Pro GS                  |
| AutoChana       |   | settings          | Lookahead                             | ✓ ·              | ×                     | 1                            | Mathx 1 10 00                  |
| AutoSteer       | - | Valve test        |                                       | ~                | ×                     | ~                            | retained from<br>Matrix Pro GS |
|                 | - | Valve diagno      | stics                                 | ~                | ×                     | ~                            | retained from<br>Matrix Pro GS |
|                 | - | Options           | Steering wheel sensor                 | ~                | ×                     | ~                            | retained from<br>Matrix Pro GS |
|                 |   | Steering          | Enable                                | $\checkmark$     | ×                     | ✓                            | rotained from                  |
|                 | - | Angle             | Sensor calibration                    | ✓                | ×                     | ✓                            | Matrix Pro CS                  |
|                 |   | Sensor            | On line calibration                   | ✓                | ×                     | ~                            |                                |
| Tilt correction | _ | Enabled/disa      | bled                                  | ✓<br>✓           | ×                     | 1                            | retained from                  |
|                 |   |                   |                                       |                  | <b>^</b>              |                              |                                |

|                         |              |                                                                      | Can be                 | Can be edited in |                        | Saved to exported profile in |  |
|-------------------------|--------------|----------------------------------------------------------------------|------------------------|------------------|------------------------|------------------------------|--|
| Setting                 |              |                                                                      | Matrix Pro GS<br>v3.xx | FieldWare Link   | Matrix Pro GS<br>v3.xx | FieldWare Link               |  |
| Lightbar                |              |                                                                      | √                      | ×                | ×                      | ×                            |  |
| GPS                     |              |                                                                      | ~                      | ×                | ×                      | ×                            |  |
| Video                   |              |                                                                      | ✓                      | ×                | ×                      | ×                            |  |
| Sensors                 | - Pressure:  | Maximum pressure rating<br>Low pressure alarm<br>High pressure alarm | ✓<br>✓<br>✓            | ×<br>×<br>×      | ×<br>×<br>×            | x<br>x<br>x                  |  |
| Droplet size<br>monitor | Enabled/disa | bled<br>tion                                                         | ✓<br>✓                 | ×<br>×           | ×<br>×                 | ×<br>×                       |  |

## CONVERTER

Convert area, length, weight, pressure, temperature, speed or volume from one unit of measurement to another.

- 1. Open the View menu.
- 2. Click Converter
- 3. Click DOWN arrow ✓ to select the units to be converted.
- 4. Click DOWN arrow v to select the input value units.
- 5. Click DOWN arrow 🔽 to select the output value units
- 6. Highlight and type over existing input value or use the UP/DOWN arrows 🗢 to make changes.

Converted value will appear in the output section.

#### Figure 64: Converter

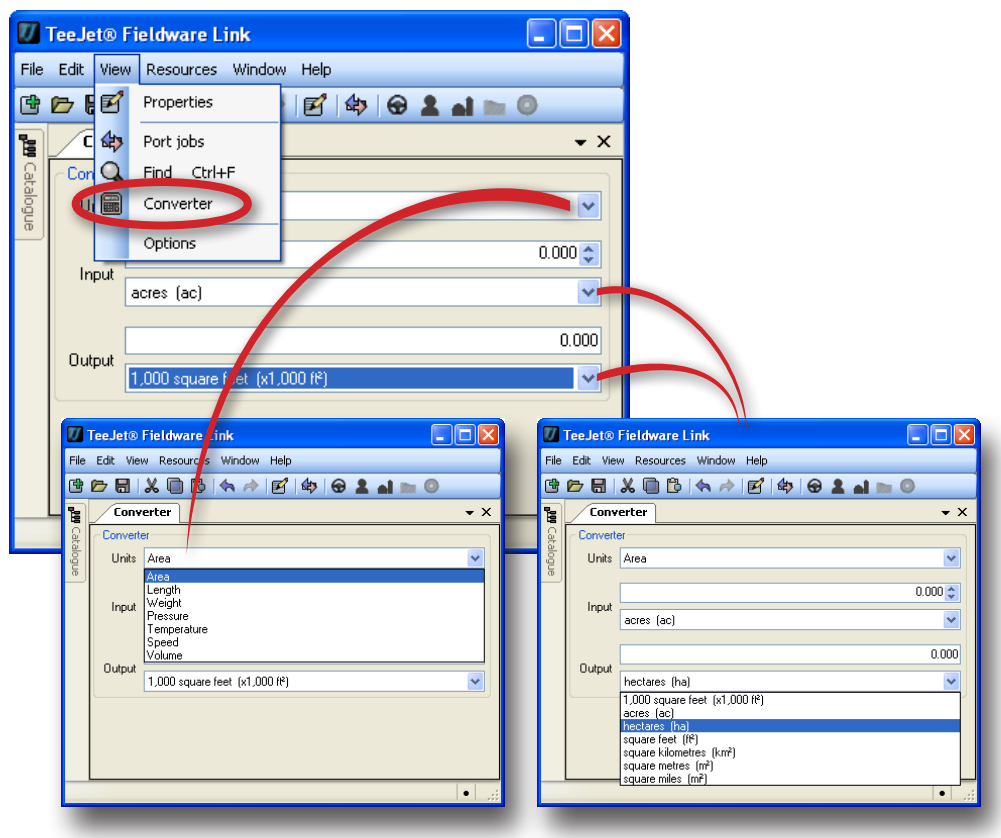

### **PRINT PREVIEW**

Print preview provides a preview of a profile for machine settings, client, farm, field or job to be printed and gives access to the **Print** button.

- To preview a profile for machine settings, client, farm, field or job:
- 1. On the catalogue, highlight the machine settings, client, farm, field or job.
- 2. Click PRINT PREVIEW 🐨 menu option or catalogue right-click option.

A new tab with a preview of the selected will be made. From here you can print, zoom in or out or access the page setup for the previewed page.

#### Figure 65: Print preview

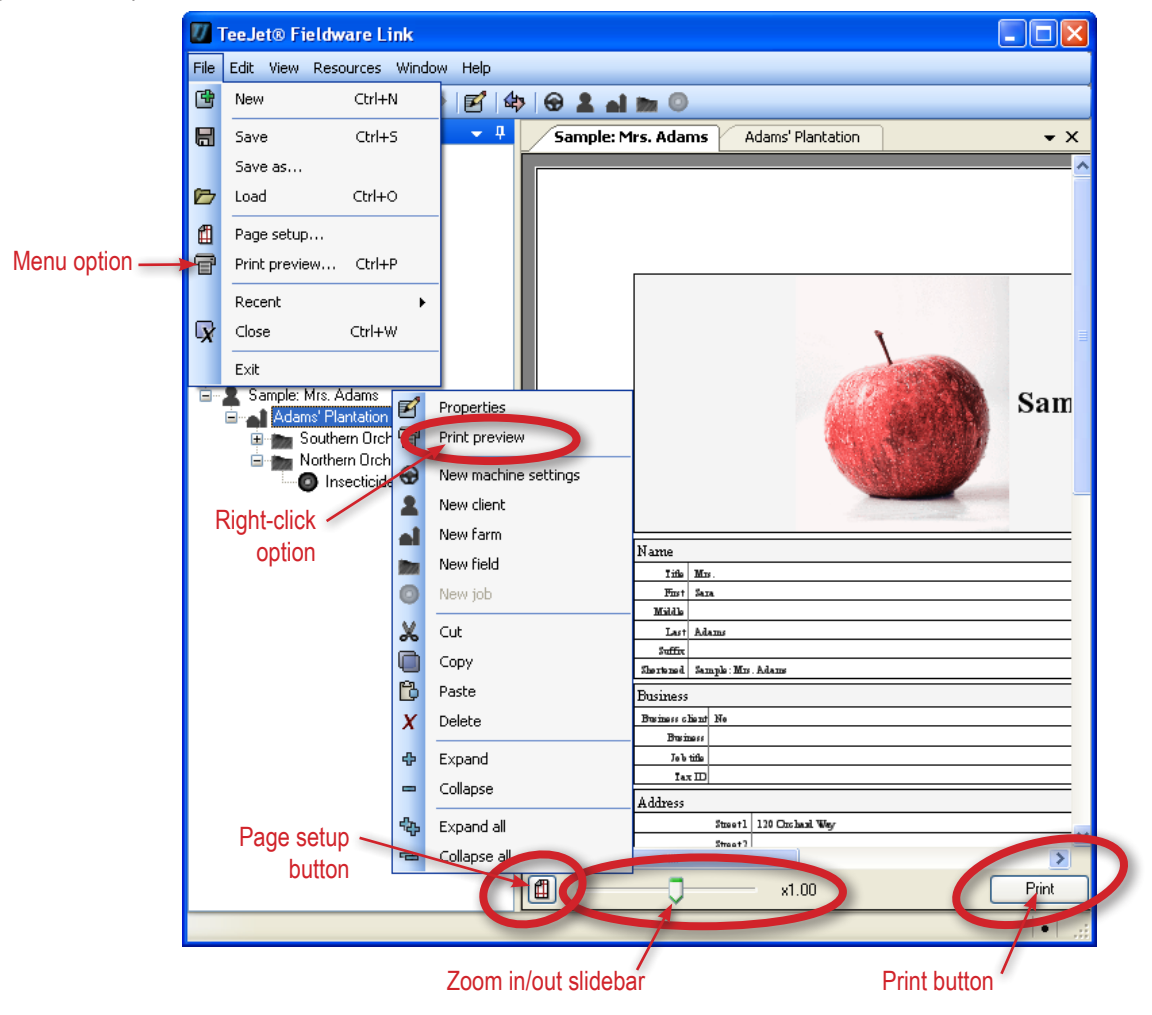

## FIELDWARE<sup>®</sup>LINK USER MANUAL

- · Enhanced data organisation with Fieldware Link application
  - Reuse guidelines and/or boundaries
  - Input job details such as names or images
  - Setup machine settings for specific vehicles and implements

## MATRIX<sup>®</sup> PRO MATRIX<sup>®</sup> PRO<sub>GS</sub>

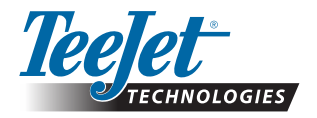

TeeJet Aabybro Mølhavevej 2 DK 9440 Aabybro Danmark www.teejet.com

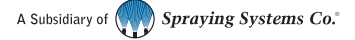

98-05244-EN R1 English-International © TeeJet Technologies 2013